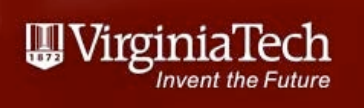

# CEE 5614 - Analysis of Air Transportation Systems Quick Review of AEDT

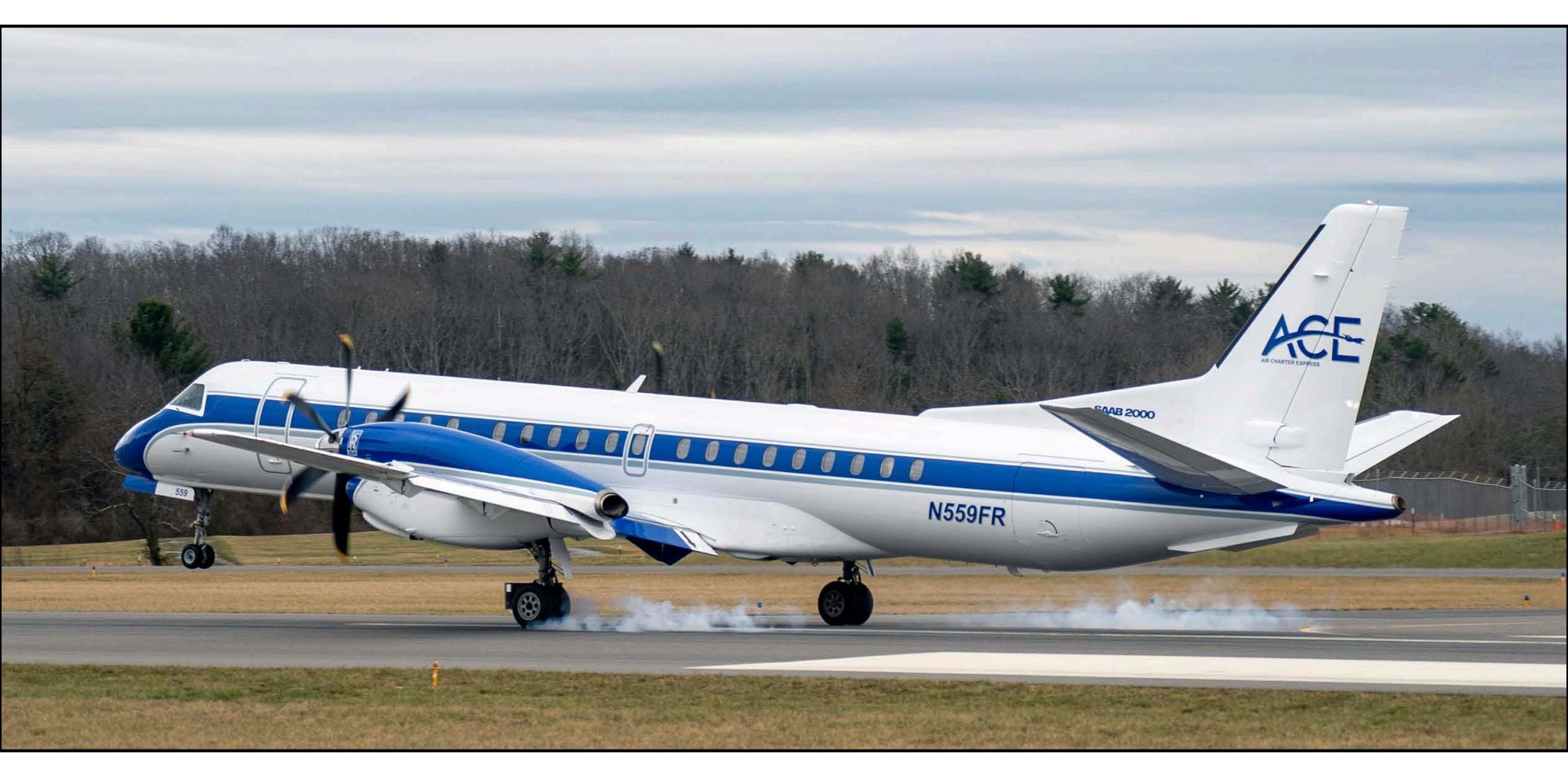

Virginia Tech - Air Transportation Systems Laboratory

# Start a New Scenario

#### • Starts a new airport analysis

|            | Č.             |                  |                     |              |        |                               |                                 |                                                 |
|------------|----------------|------------------|---------------------|--------------|--------|-------------------------------|---------------------------------|-------------------------------------------------|
| Study      | Metric Results | Operations Ed    | quipment Airp       | orts         | Defini | tions Environment             | al Justice                      |                                                 |
| <u>6</u> 0 | pen            |                  |                     |              |        |                               |                                 |                                                 |
| 10 N       | ligrate        |                  |                     |              |        |                               |                                 |                                                 |
| 🔁 In       | nport          | <u>o</u>         |                     |              | Clear  | Messages                      |                                 |                                                 |
| Partie Pa  | artial Import  | Open<br>AFDT Log | Open<br>Logs Folder | $\mathbf{i}$ | Drag a | a column header and drop it l | here to group by                | y that column                                   |
| 🛃 N        | lew            | , mebriedg       | Logs Folder         | Jum          | Level  | Time Stamp 🛛 🕅                | $Module\ \overline{\mathbb{V}}$ | Message                                         |
| x D        | elete          |                  | PA                  | e Col        | i      | 4/1/2024 6:36:14 AM           | GUI                             | Validated ArcGIS Runtime license                |
| 🕲 c        | lose           | Open             | Open Study          | 1005(        | i      | 4/1/2024 6:36:14 AM           | GUI                             | Started LocalServer for ArcGIS Runtime for WPF. |
|            |                | Study Run Log    | Output Folder       | Ó            | í      | 4/1/2024 6:36:17 AM           | GUI                             | AEDT 3f AEDT version: 210.0.19778.1             |
| Rece       | nt             |                  |                     |              | í      | 4/1/2024 6:36:17 AM           | GUI                             | Telerik version: 2023.1.117.45                  |
|            |                |                  |                     |              | i      | 4/1/2024 6:36:17 AM           | GUI                             | ArcGIS Runtime for WPF version: 10.2.5.0        |
| Tasks      | 5              |                  |                     |              | 1      | 4/1/2024 6:36:17 AM           | GUI                             | .NET Runtime version: 4.0.30319.42000           |
| Log        |                |                  |                     |              | i      | 4/1/2024 6:36:17 AM           | GUI                             | OS Name: Microsoft Windows 11 Home              |
| LUG        |                |                  |                     |              | 1      | 4/1/2024 6:36:17 AM           | GUI                             | OS Version: Microsoft Windows NT 6.2.9200.0     |

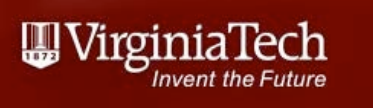

## Define Your New Scenario

- Creates a new scenario
- Connects to the SQL express (database)

| Create New Study       | ×                                   |
|------------------------|-------------------------------------|
| Study name:            |                                     |
| BCB_study              |                                     |
| Study description:     |                                     |
| My first study for BCB |                                     |
| Database server:       |                                     |
| (local)\sqlexpress     | <ul> <li>Test Connection</li> </ul> |
| Credentials            | Neur                                |
|                        | New Cancel                          |

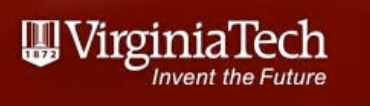

# Define Your New Scenario

- Ready to define our airport
- You can define the runway coordinates or use the large worldwide database inside AEDT

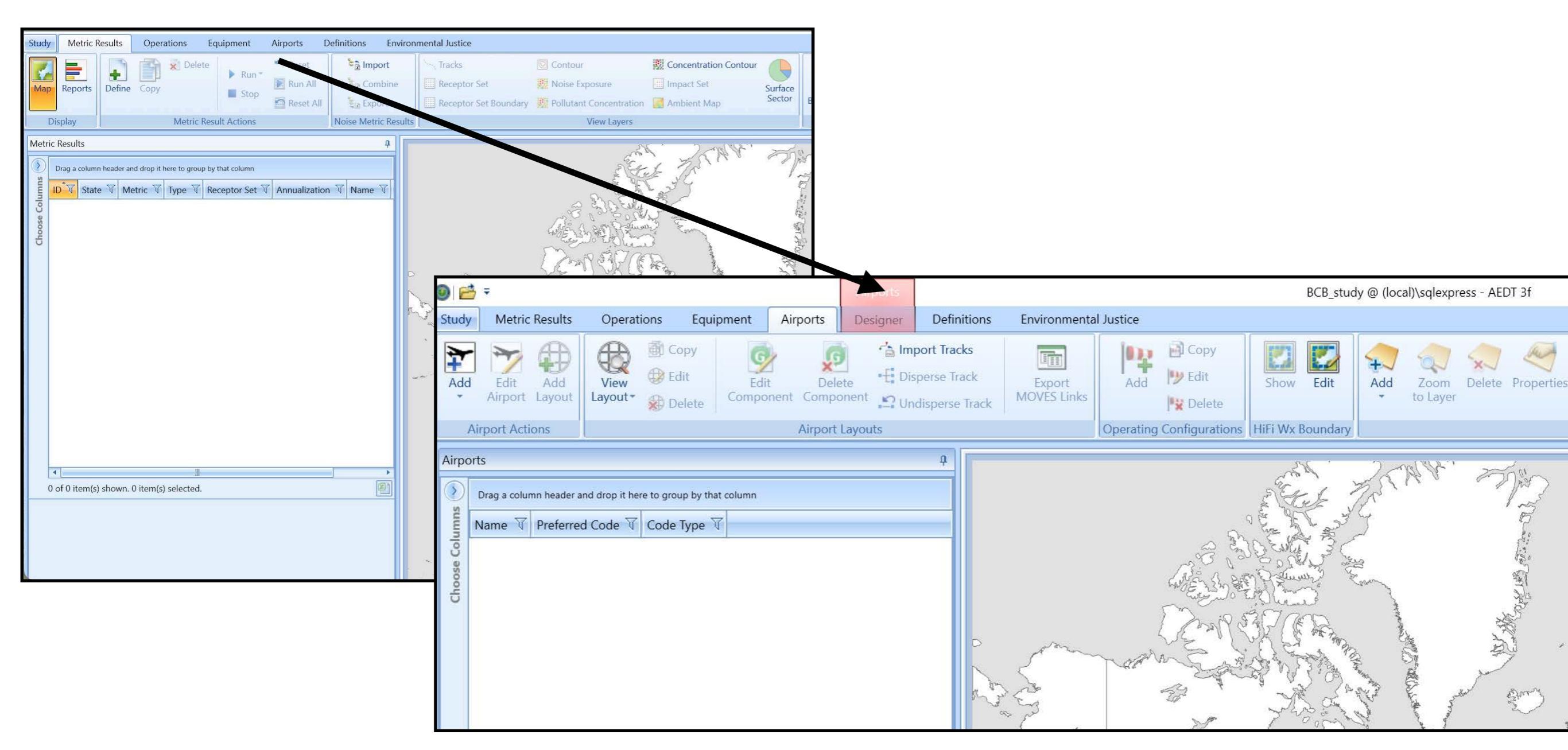

Virginia Tech - Air Transportation Systems Laboratory

# Add Your Airport

• You can define the runway coordinates or use the large worldwide database inside AEDT

| 0 1            | <b>}</b>                                       |                            |                    |                   |                       | Airports      |                                              |                       |             |                      | BCB_stue         | dy @ (local)) | \sqlexpre       | ss - AEDT | ſ3f        |
|----------------|------------------------------------------------|----------------------------|--------------------|-------------------|-----------------------|---------------|----------------------------------------------|-----------------------|-------------|----------------------|------------------|---------------|-----------------|-----------|------------|
| Study          | Metric Results                                 | Opera                      | ations             | Equipment         | Airports              | Designer      | Definitions                                  | Environmen            | tal Justice |                      |                  |               |                 |           |            |
| Add            | dit Add                                        | View<br>Layout             | <ul><li></li></ul> | it Edi<br>Compo   | t Dele<br>onent Compo | ete<br>onent  | port Tracks<br>perse Track<br>disperse Track | Export<br>MOVES Links | Add         | Copy<br>Edit<br>Copy | Show Edit        | Add           | Zoom<br>o Layer | Delete I  | Properties |
| A              | Airport Actions                                |                            |                    |                   | Airport               | Layouts       |                                              |                       | Operating C | Configurations       | HiFi Wx Boundary |               |                 |           |            |
| Choose Columns | rts<br>Drag a column header<br>Name 🕡 Preferre | and drop it h<br>ed Code T | rere to grou       | Type ⊽<br>Airport |                       |               | ф                                            |                       | 5           |                      |                  | A CAN         | t.A.            |           |            |
|                |                                                | $\mathbf{i}$               | Drag a             | coumn head        | er and drop           | it here to gr | oup by that colu                             | mn                    |             |                      |                  |               |                 |           |            |
|                |                                                | üuun                       | Name               |                   |                       | T             | Preferred C                                  | ode 🏹                 | Code Type   | ∛ State              | ₩ Country        | · ٦           | Facili          | ty Type   | e ∀        |
|                |                                                | e Col                      | VIRGI              | NIA TECH/         | IONTGO                | MERY EXE      | КВСВ                                         |                       | ICAO        | VIRGIN               | IIA UNITED       | STATES        | AIRP            | ORT       |            |
|                |                                                | Choose                     |                    |                   |                       |               |                                              |                       |             |                      |                  |               |                 |           |            |

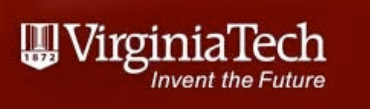

# Add an Airport Layout

- Layouts show airports at different points in time
- Example Default Layout I shows the airport before the runway extension

| 1              | Ŧ                                               |                                                             |                  |                                                    |                                |                      | Airports     |                                               |                       |               |
|----------------|-------------------------------------------------|-------------------------------------------------------------|------------------|----------------------------------------------------|--------------------------------|----------------------|--------------|-----------------------------------------------|-----------------------|---------------|
| Study          | Metric                                          | Results                                                     | Operat           | ions Equi                                          | pment                          | Airports             | Designer     | Definitions                                   | Environmenta          | I Justice     |
| Add            | Edit<br>Airpor                                  | Add<br>Layout                                               | View<br>Layout • | <ul><li>Copy</li><li>Edit</li><li>Delete</li></ul> | Edi<br>Compo                   | t Del<br>onent Comp  | ete<br>onent | port Tracks<br>sperse Track<br>disperse Track | Export<br>MOVES Links | Add           |
| A              | irport Act                                      | ions                                                        | 2                |                                                    |                                | Airport              | Layouts      |                                               |                       | Operating Cor |
| Choose Columns | ts<br>Drag a colu<br>Nam<br>URG<br>KBCE<br>KBCE | mn header a<br>e<br>INIA TECH<br>3 Default L<br>3 Default L | I/NONTGC         | re to group by the<br>MERY EXEC                    | at column<br>Preferred<br>KBCB | Code 🕅 Co<br>Beech C | ode Type 🕅   | Air B2 0                                      |                       | S             |

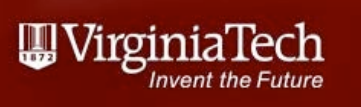

# Verify the Airport Information

 Layouts show airports at different points in time

|                | Ŧ                                                                          |                                                                               |                              |                  | Airports         |                                              |                       |               |
|----------------|----------------------------------------------------------------------------|-------------------------------------------------------------------------------|------------------------------|------------------|------------------|----------------------------------------------|-----------------------|---------------|
| Study          | Metric Results                                                             | Operations Ec                                                                 | quipment                     | Airports         | Designer         | Definitions                                  | Environmenta          | I Justice     |
| Add            | Edit Add<br>Airport Layout                                                 | View<br>Layout •                                                              | Edi                          | it Dekonent Comp | ete E Dis        | port Tracks<br>perse Track<br>disperse Track | Export<br>MOVES Links | Add b         |
| A              | Irport Actions                                                             | <u> </u>                                                                      |                              | Airport          | Layouts          |                                              |                       | Operating Cor |
| Choose Columns | ts Drag a column header a Name VIRGINIA TECH KBCB Default L KBCB Default L | nd drop it here to group by<br>T<br>I/MONTGOMERY EXEC<br>.ayout 0<br>.ayout 1 | that column T Preferred KBCB | Code 귃 Cc        | ode Type 귛<br>AO |                                              |                       |               |

| 0 2                     | } =                    |                                    |                                                                        |                        |                         |                         | Airports          |                                       |                                   |
|-------------------------|------------------------|------------------------------------|------------------------------------------------------------------------|------------------------|-------------------------|-------------------------|-------------------|---------------------------------------|-----------------------------------|
| Study                   | N                      | Metric Results                     | Operations                                                             | Equ                    | ipment                  | Airports                | Designer          | Def                                   | inition                           |
| Add                     | E<br>Air<br>Airpor     | idit Add<br>rport Layout           | View Dayout *                                                          | Copy<br>Edit<br>Delete | Edit<br>Compo           | nent Com                | velete<br>nponent | Import Tra<br>Disperse 7<br>Undispers | a <b>cks</b><br>Frack<br>se Tracl |
| Airpo                   | rts                    |                                    |                                                                        |                        |                         |                         |                   | ą                                     |                                   |
| $\overline{\mathbf{O}}$ | Drag                   | a column header                    | and drop it here to g                                                  | roup by th             | nat column              |                         |                   |                                       |                                   |
| sumu                    |                        | Name                               |                                                                        | T                      | Preferred               | Code 🟹                  | Code Type 🕅       |                                       |                                   |
| Colt                    | Ξ                      | VIRGINIA TEC                       | H/MONTGOMER                                                            | Y EXEC                 | KBCB                    |                         | ICAO              |                                       |                                   |
| loose                   | Н                      | KBCB Default                       | Layout 0                                                               |                        |                         |                         |                   |                                       |                                   |
| Ċ                       | Ľ                      | KBCB Default                       | Layout 1                                                               |                        |                         |                         |                   | *                                     |                                   |
| 1                       | l of 1                 | item(s) showr                      | n. 0 item(s) selecto                                                   | ed.                    |                         |                         |                   |                                       |                                   |
| Layo<br>Effec<br>Expi   | out:<br>ctive<br>ratio | KBCI<br>date: 9/10<br>n date: 6/6/ | B Default Layo t (<br>/2020 <b>Taxi-iı t</b> i<br>2079 <b>Taxi-cut</b> | 0<br>ime:<br>time:     | 6 minutes<br>12 minutes | 6 seconds<br>s 18 secon | ds                |                                       |                                   |
| Grou                    | und E                  | lements Tra                        | cks                                                                    |                        |                         |                         |                   |                                       |                                   |
| su                      | Drag                   | a column heade                     | r and drop it here b g                                                 | proup by t             | hat column              |                         |                   | 4S                                    | 3                                 |
| olum                    | -                      | Type V                             | Name                                                                   |                        |                         |                         |                   | ow La                                 |                                   |
| ose C                   | Ŧ                      | Runway end                         | 31                                                                     |                        |                         |                         |                   | ayout                                 |                                   |
| Cho                     | Ŧ                      | Runway                             | 13 - 31                                                                |                        |                         |                         |                   | Com                                   |                                   |
|                         |                        |                                    | 1000 2005                                                              |                        |                         |                         |                   | po                                    |                                   |

Virginia Tech - Air Transportation Systems Laboratory

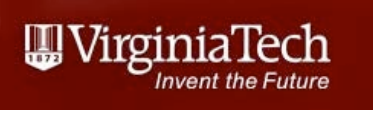

# Airport Runway Information

• The airport runways show in the map window

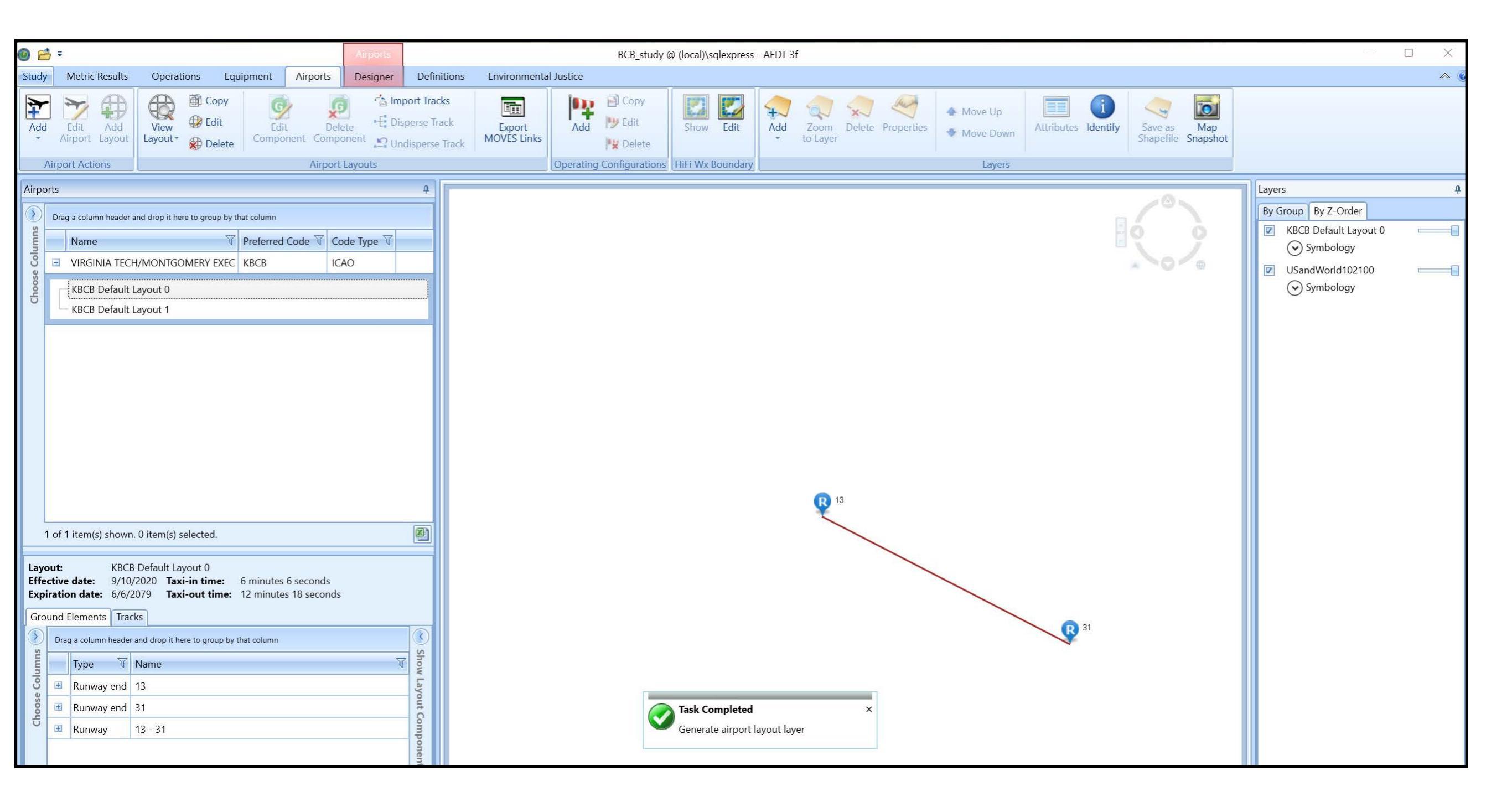

### Add a Base Map

 Adding a base map conveys information about terrain, streets, etc.

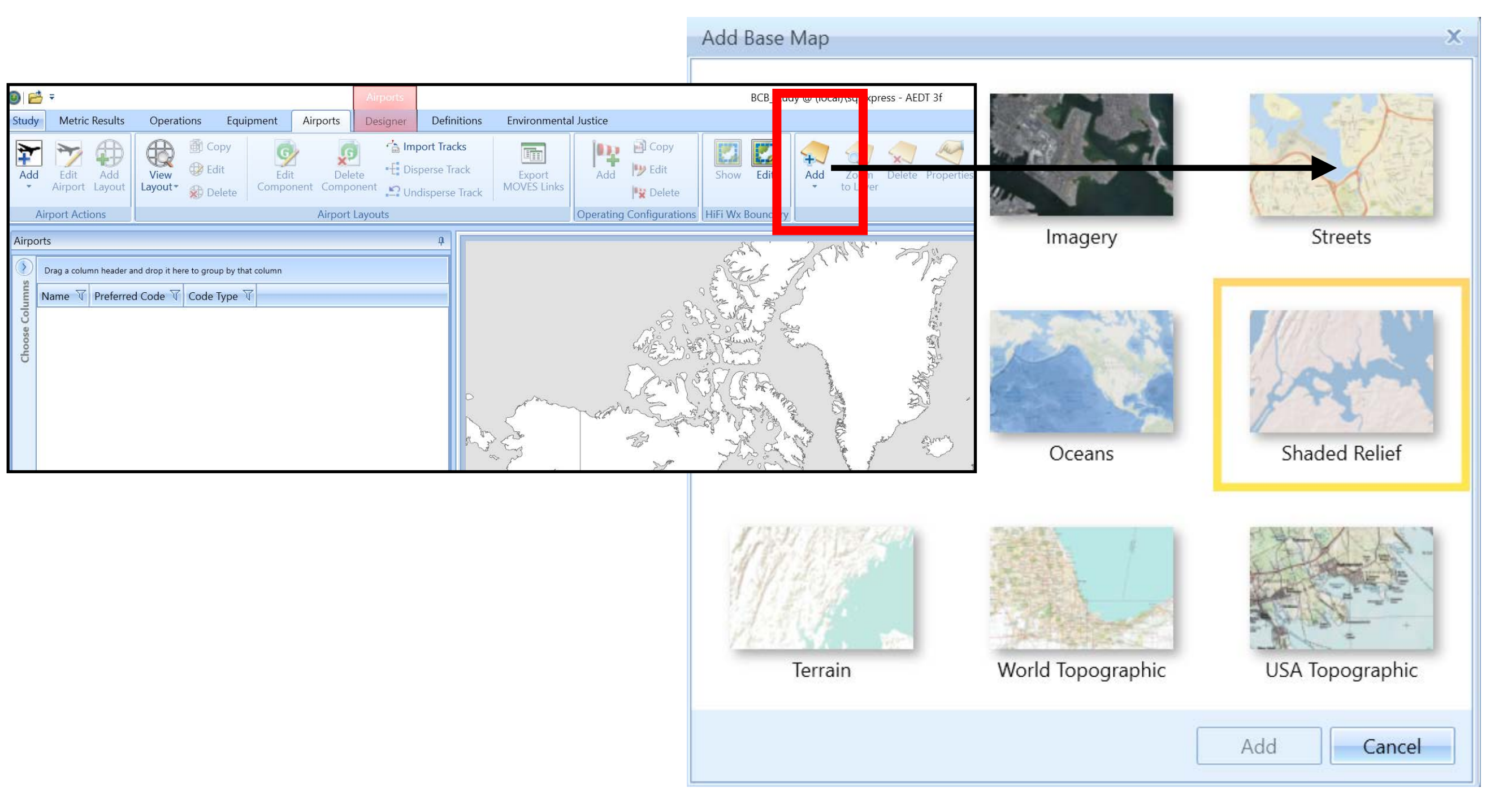

Virginia Tech - Air Transportation Systems Laboratory

UirginiaTech

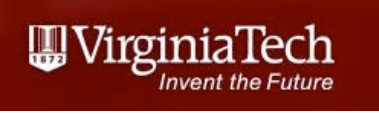

# BCB Airport with a Base Map

• BCB airport with street map added

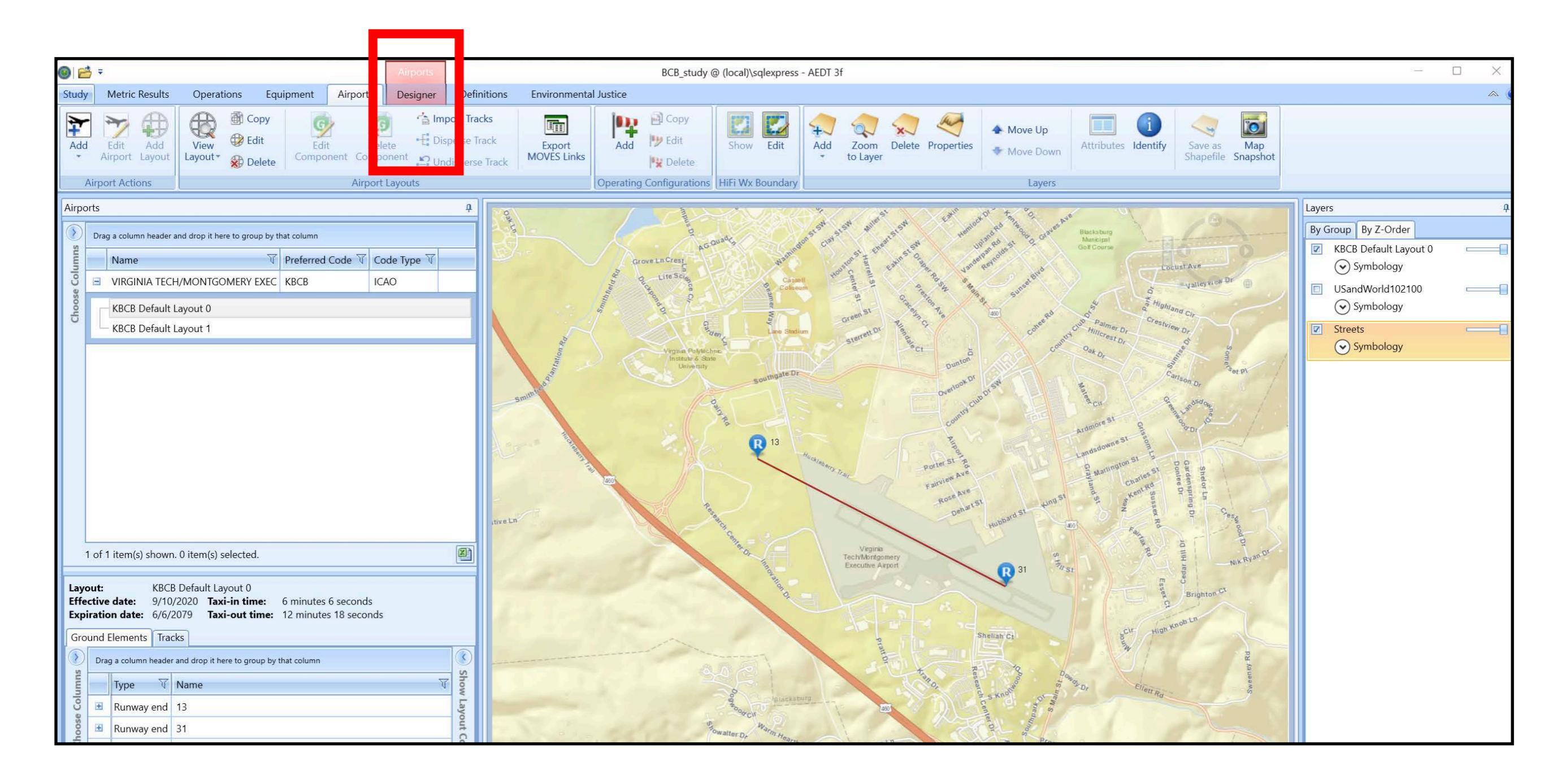

# Airport Designer Mode to Add Tracks

- In airport designer mode we can add flight tracks, taxiways, and gates
- Note that the tab below designer mode changes context

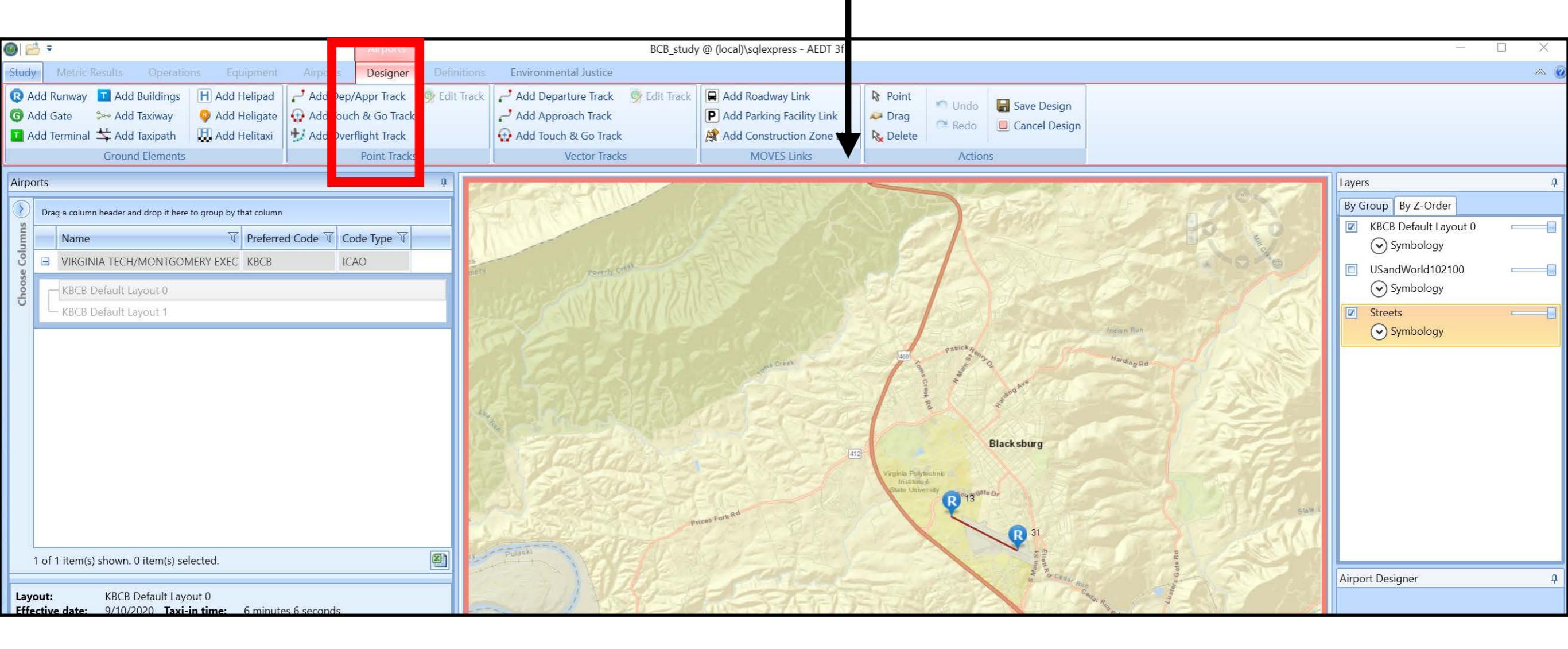

**Wirginia**Tech

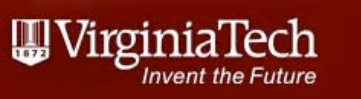

# Airport Designer Mode: Add Tracks

• AEDT has two types of tracks: vector or point tracks

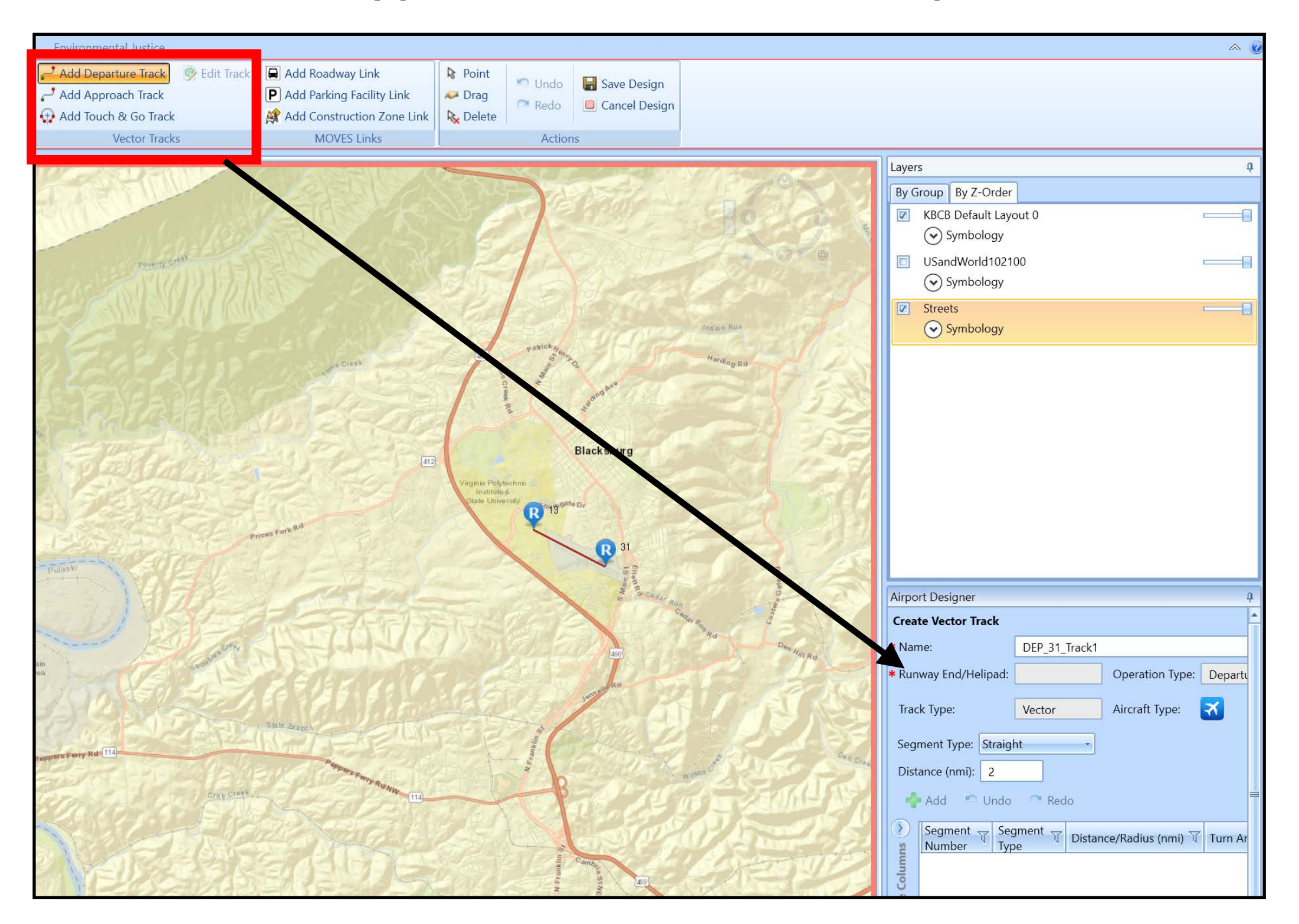

Virginia Tech - Air Transportation Systems Laboratory

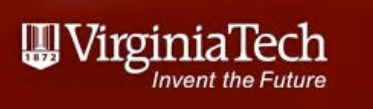

# Multi-segment Departure Track

• I defined a vector track with three segments

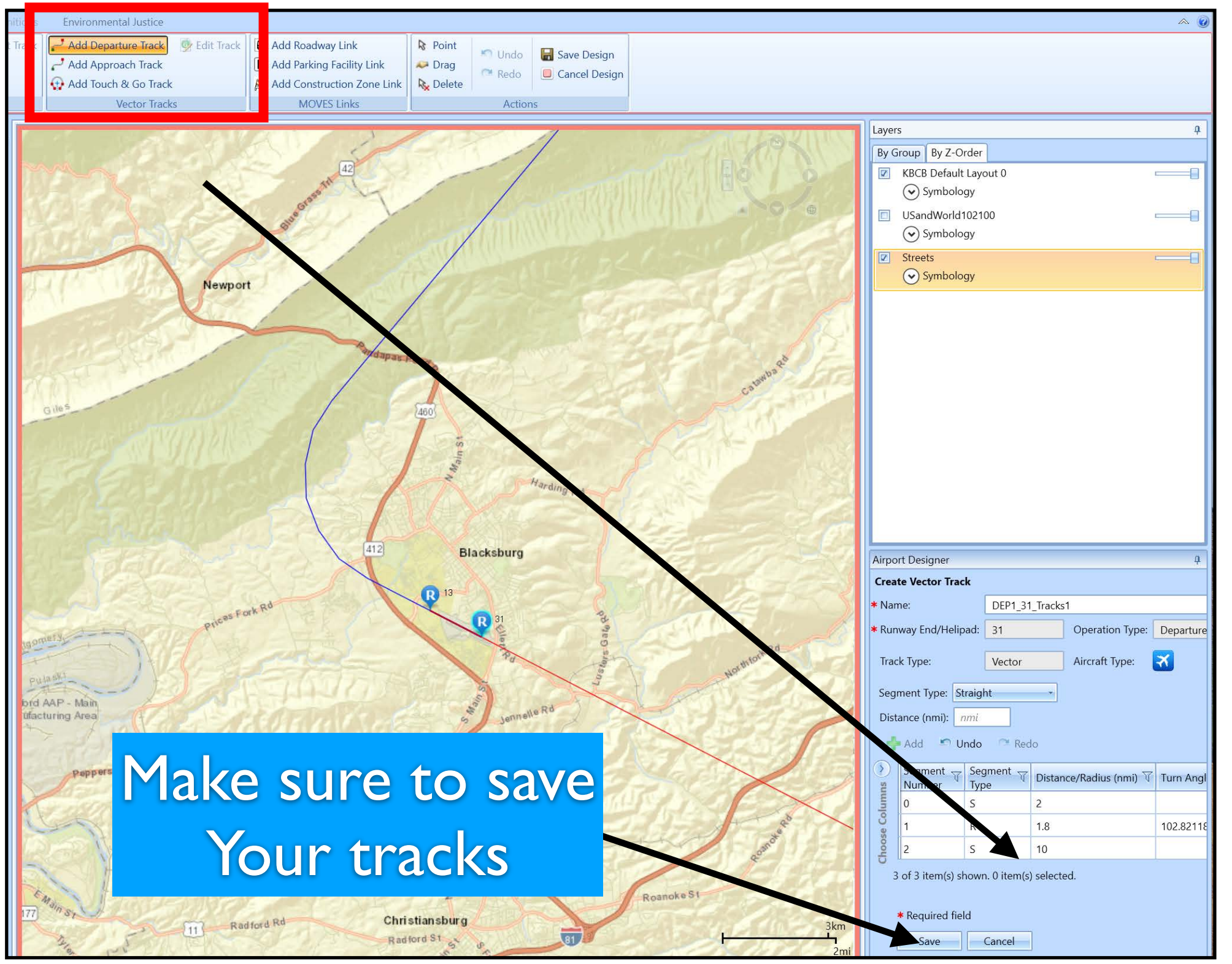

Virginia Tech - Air Transportation Systems Laboratory

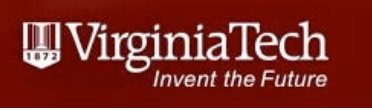

# One-segment Arrival Track

#### • I defined a vector track with one segment

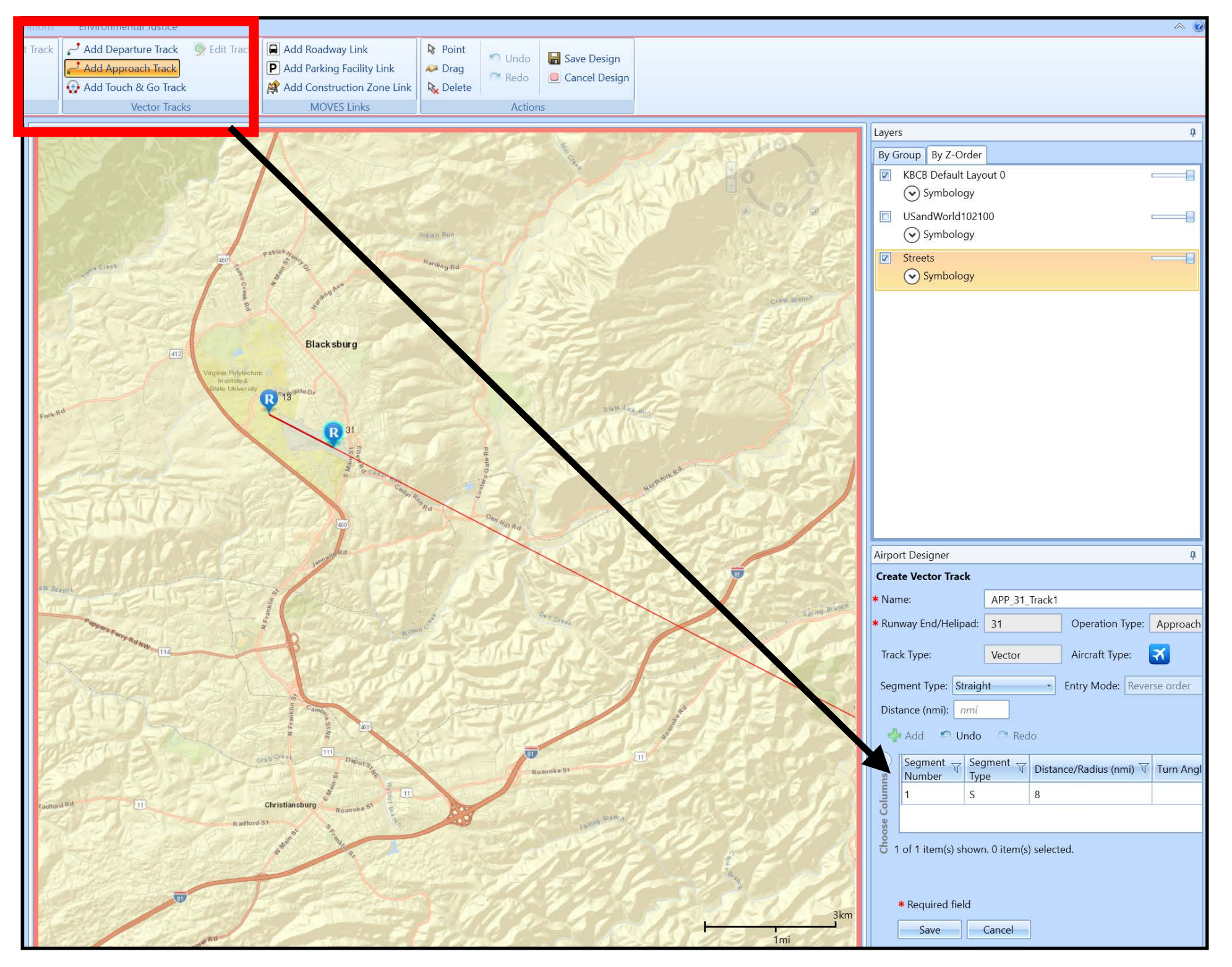

Virginia Tech - Air Transportation Systems Laboratory

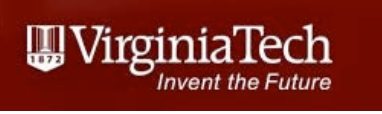

# Airport Layout with Tracks

• Verify that all the tracks are good and added to the panel

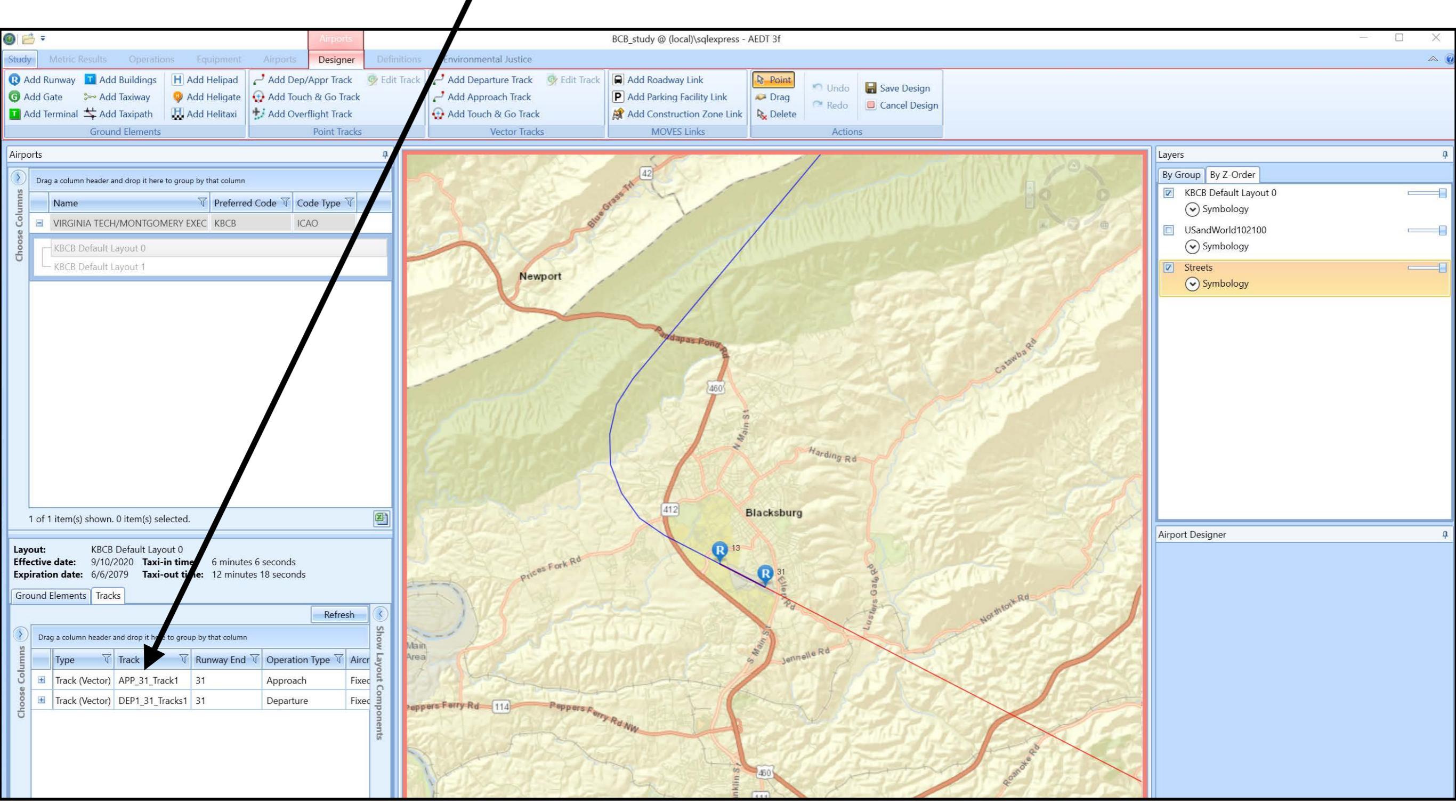

Virginia Tech - Air Transportation Systems Laboratory

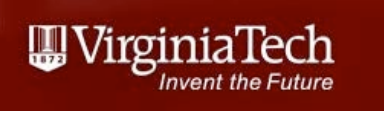

# Airport Layout with Tracks

Verify that all the tracks are good and added to the panel

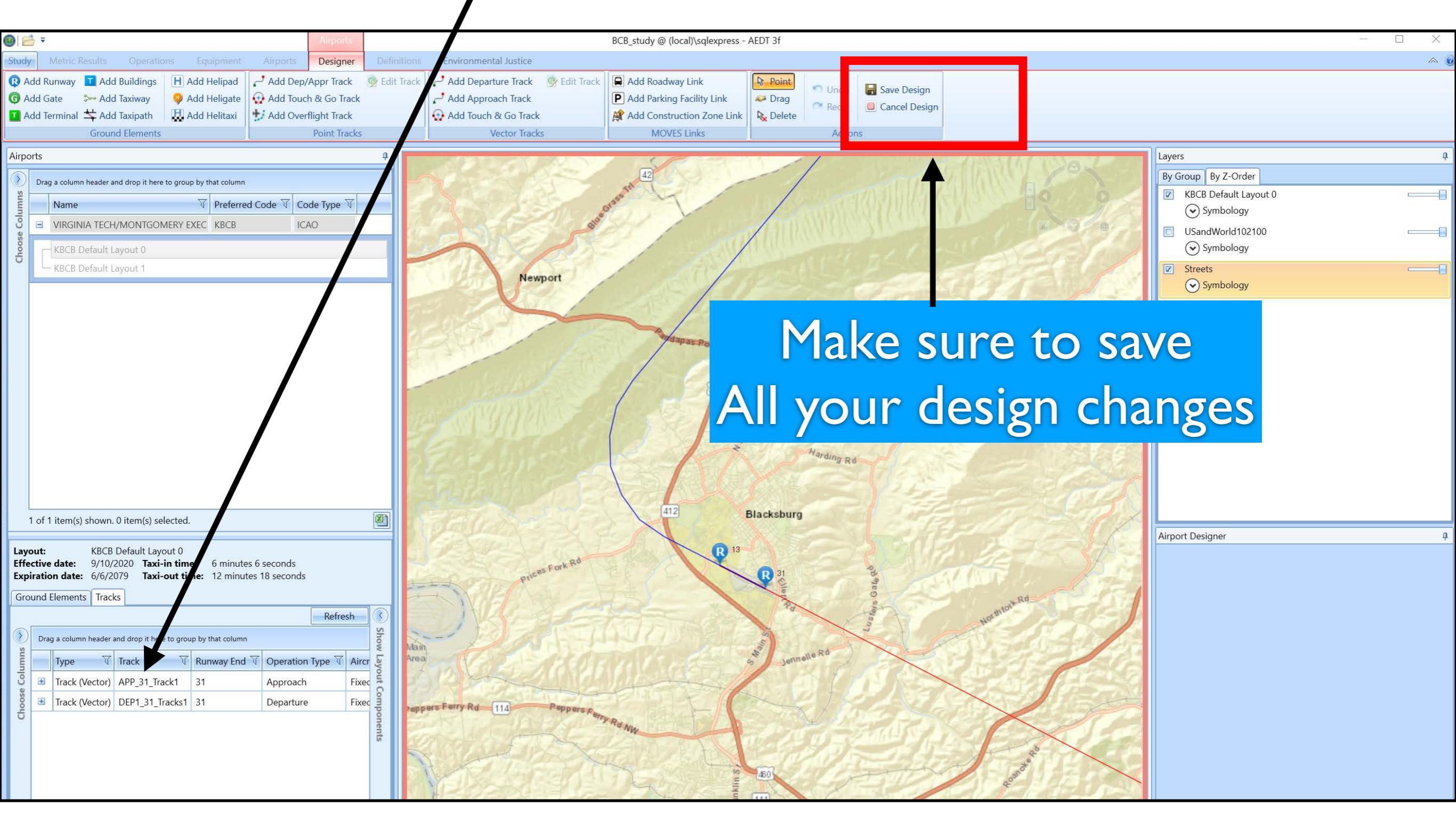

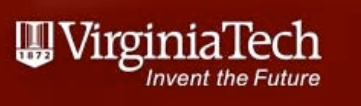

# Airport Operations (Flights)

• Verify that all the tracks are good and added to the panel

| (i) ≥ =                  |                               |                          |            |                 |                  |                  |
|--------------------------|-------------------------------|--------------------------|------------|-----------------|------------------|------------------|
| Study Metric Results     | Operations                    | Equipment                | Airports   | Definitions     | Environmental Ju | stice            |
| Aircraft Mon-Aircraft Ru | y 🗐 I<br>nup Helitaxi Op<br>G | eration Annua<br>peroups | lizations  | New Import      | Edit Copy        | Show Edit        |
|                          | Display                       |                          |            | Aircrat         | ft Actions       | HiFi Wx Boundary |
| Aircraft Operations      |                               |                          |            |                 | <b>\$</b>        | NEP              |
|                          |                               |                          |            | Refres          | sh 🛛             | 7                |
| Drag a column header an  | d drop it here to group       | o by that column         |            |                 |                  |                  |
| User ID V Airframe       | T Engine T                    | Departure Airpo          | ort 🕅 Depa | arture Layout 🕅 | Arri             | es Fork Ro       |
| C                        |                               |                          |            |                 | and the second   | ACOS             |

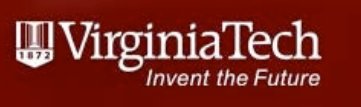

# Airport Operations (Create Ops)

| 🎯 🚰 =                                                                                                    |                                                                                                    |                                              |                                                                        |                                           |                  |  |
|----------------------------------------------------------------------------------------------------|----------------------------------------------------------------------------------------------------|----------------------------------------------|------------------------------------------------------------------------|-------------------------------------------|------------------|--|
| Study Metric Res                                                                                                    | ults Operations Equi                                                                                                    | pment Airports                               | Definitions                                                            | Environmental Ju                          | tice             |  |
| Aircraft Non-Aircra                                                                                                    | ft Runup Helitaxi Operatio<br>Groups                                                                                                    | on Annualizations                            | New Import                                                             | Edit                                      | Show Edit        |  |
| <u> </u>                                                                                                    | Display                                                                                                    |                                              | Aircraft                                                               | t Actions                                 | HiFi Wx Boundary |  |
| Aircraft Operations                                                                                                    | ader and drop it here to group by the                                                                                                    | at column                                    | Refres                                                                 |                                           |                  |  |
|                                                                                                    |                                                                                                    |                                              |                                                                        |                                           | Rd               |  |
|                                                                                                    | nrame y Engline y Depai                                                                                                    | ture Airport 4   De                          | alture Layout N                                                        | AIII                                      | 10 <sup>1</sup>  |  |
| 🙆 Create Aircraft (                                                                                                    | perations                                                                                                    |                                              |                                                                        |                                           |                  |  |
|                                                                                                    |                                                                                                    |                                              |                                                                        |                                           |                  |  |
| e this dialog to create                                                                                                    | new aircraft operations. Start Operation type:                                                                                                    | by selecting operati                         | ion type and airpo                                                     | ort layout.                               |                  |  |
| e this dialog to create<br>on Operation Type<br>Airport Layout                                                                                                    | Operation type:                                                                                                    | by selecting operati                         | ion type and airpo                                                     | ort layout.                               |                  |  |
| e this dialog to create<br>gn Operation Type<br>Airport Layout<br>se Equipment<br>se Gate and Enter<br>ime                                                                                  | Operation type:<br>Operation count:<br>Departure airport layout:                                                                                                    | by selecting operation                       | ion type and airpo                                                     | ort layout.                               |                  |  |
| e this dialog to create<br>gn Operation Type<br>Airport Layout<br>ise Equipment<br>ise Gate and Enter<br>ime<br>ise GSE/APU                                                                 | Operation type:<br>Operation count:<br>Departure airport layout:<br>Arrival airport layout:                                                                                     | by selecting operation                       | ion type and airpo<br>10<br>ONTGOMERY EXI                              | ort layout.<br>EC KBCB Default Lay        | rout 0           |  |
| e this dialog to create<br>gn Operation Type<br>Airport Layout<br>use Equipment<br>use Gate and Enter<br>Time<br>use GSE/APU<br>n Operation Time                                            | Operation type:<br>Operation count:<br>Departure airport layout:<br>Arrival airport layout:<br>User ID:                                                                         | by selecting operation                       | ion type and airpo<br>10<br>ONTGOMERY EXI<br>(option                   | ort layout.<br>EC KBCB Default Lay<br>al) | rout 0           |  |
| e this dialog to create<br>gn Operation Type<br>Airport Layout<br>ose Equipment<br>ose Gate and Enter<br>Time<br>ose GSE/APU<br>n Operation Time<br>ose Flight Profile<br>ose Track         | Operation type:<br>Operation count:<br>Operation count:<br>Departure airport layout:<br>Arrival airport layout:<br>User ID:<br>Select airport layout:                           | by selecting operation                       | ion type and airpo<br>10<br>ONTGOMERY EXI<br>(option                   | ort layout.<br>EC KBCB Default Lay<br>al) | rout 0           |  |
| e this dialog to create<br>gn Operation Type<br>Airport Layout<br>ose Equipment<br>ose Gate and Enter<br>Time<br>ose GSE/APU<br>n Operation Time<br>ose Flight Profile<br>ose Track<br>nary | Operation type:<br>Operation count:<br>Operation count:<br>Departure airport layout:<br>Arrival airport layout:<br>User ID:<br>Select airport layout:<br>Orag a column header a | Arrival<br>VIRGINIA TECH/M<br>Arrival_31_jet | ion type and airpo<br>10<br>ONTGOMERY EXI<br>(option<br>by that column | ort layout.<br>EC KBCB Default Lay<br>al) | out 0            |  |

VIRGINIA TECH/MONTGOI 1

VIRGINIA TECH/MONTGOI 2

Choose Co

9/10/2020 12:00:00 AM

1/1/1900 12:00:00 AM

6/6/2079 11:59:00 PM

9/9/2020 11:59:00 PM

KBCB Default Layout 0

KBCB Default Layout 1

# Airport Operations (Cessna 560XL)

| Create Aircraft Op                                                                                                    | perations                                                                                                    | x |
|----------------------------------------------------------------------------------------------------|----------------------------------------------------------------------------------------------------|---|
| Choose Equipment<br>Select aircraft for new oper<br>created for each equipmen                                                                                                    | ration(s). Multiple equipment can be selected. A new operation will be<br>nt-track combination.                                                                                                    |   |
| Assign Operation Type<br>and Airport Layout<br>Choose Gate and Enter<br>Taxi Time<br>Choose GSE/APU<br>Assign Operation Time<br>Choose Flight Profile<br>Choose Track<br>Summary | Current Selection Operation type: Arrival                                                                                                    |   |
| How do I choose<br>equipment?                                                                                                    | Image: Constraint of a selected in the selected in the select |   |
|                                                                                                    | Next Cancel                                                                                                    |   |

#### Virginia Tech - Air Transportation Systems Laboratory

#### Airport Ground Operations (Cessna 560XL)

| Choose GSE/APU<br>Select Ground Support Eq<br>step is optional.                                                                                                    | uipment (GSE) and/or an Auxili                                                                                                    | ary Power Unit (APU) f                                                                                             | or each                                               | operation. This                                                                                                    |                                                                                                    |                                                                                                    |                                                                                                    |                                                                                                    |                                                                      |
|----------------------------------------------------------------------------------------------------|----------------------------------------------------------------------------------------------------|----------------------------------------------------------------------------------------------------|-------------------------------------------------------|----------------------------------------------------------------------------------------------------|----------------------------------------------------------------------------------------------------|----------------------------------------------------------------------------------------------------|----------------------------------------------------------------------------------------------------|----------------------------------------------------------------------------------------------------|----------------------------------------------------------------------|
| Assign Operation Type<br>and Airport Layout<br>Choose Equipment<br>Choose Gate and Enter<br>Taxi Time<br>Choose GSE/APU<br>Assign Operation Time<br>Choose Flight Profile<br>Choose Track<br>Summary | Current Selection<br>Operation type:<br>Departure airport layout:<br>User ID:<br>Bulk Support Equipment U<br>Use available default A<br>Use GSE for all Aircraft<br>Cessna Citation Excel 560 / | Arrival<br>Arrival_31_jet<br>Arrival_31_jet<br>PU for all Aircraft<br>PW52<br>- Cessna Citat<br>Use APU<br>Use GSE | on Exce<br>for selection                              | Operatio<br>Arrival a<br>I 560 / PW545A   Cessna 560 Citation<br>cted Aircraft<br>cted Aircraft                                                                                                    | on count: 1<br>irport layout: V                                                                                                    | 0<br>IRGINIA TECH/                                                                                         | MONTGOMERY E                                                                                                    | XEC KBCB Defaul                                                                                     | t La                                                                 |
|                                                                                                    |                                                                                                    | Select GSE (r                                                                                                    | nultiple                                              | selections are allowed):                                                                                                    |                                                                                                    |                                                                                                    |                                                                                                    |                                                                                                    |                                                                      |
|                                                                                                    |                                                                                                    | Drag a colum                                                                                                    |                                                       | and drop it here to group by that column                                                                                                    |                                                                                                    |                                                                                                    | -                                                                                                    |                                                                                                    |                                                                      |
|                                                                                                    |                                                                                                    | Selected V                                                                                                    | ID T                                                  | Source V                                                                                                    | GSE Type 🛛 🕅                                                                                                    | Fuel Type 🕅                                                                                                | Horsepower V                                                                                                    | Load Factor 🔻                                                                                       | Useful Life 🕅                                                        |
|                                                                                                    |                                                                                                    | Selected V                                                                                                    | ID ₹                                                  | Source<br>Diesel - ACE 802 - Air Conditioner                                                                                                    | GSE Type T                                                                                                    | Fuel Type T                                                                                                | Horsepower V                                                                                                    | Load Factor V<br>0.75                                                                               | Useful Life 7                                                        |
|                                                                                                    |                                                                                                    | Selected V                                                                                                    | ID V<br>149<br>150                                    | Source<br>Diesel - ACE 802 - Air Conditioner<br>Diesel - ACE 804 - Air Conditioner                                                                                                    | GSE Type<br>Air Conditioner<br>Air Conditioner                                                                                          | Fuel Type T<br>Diesel<br>Diesel                                                                            | Horsepower V<br>300<br>210                                                                                                 | Load Factor 7<br>0.75<br>0.75                                                                       | Useful Life V<br>13<br>13                                            |
|                                                                                                    |                                                                                                    | Selected V                                                                                                    | ID 7<br>149<br>150<br>151                             | Source<br>Diesel - ACE 802 - Air Conditioner<br>Diesel - ACE 804 - Air Conditioner<br>Diesel - None - Air Conditioner                                                                                                    | GSE Type<br>Air Conditioner<br>Air Conditioner<br>Air Conditioner                                                                       | Fuel Type T<br>Diesel<br>Diesel<br>Diesel                                                                  | Horsepower √<br>300<br>210<br>0                                                                                            | Load Factor<br>0.75<br>0.75<br>0.75                                                                 | Useful Life 7<br>13<br>13<br>13                                      |
|                                                                                                    |                                                                                                    | Selected V                                                                                                    | ID ▼<br>149<br>150<br>151<br>152                      | Source<br>Diesel - ACE 802 - Air Conditioner<br>Diesel - ACE 804 - Air Conditioner<br>Diesel - None - Air Conditioner<br>Electric - ACE 802 - Air Conditioner                                                                                                    | GSE Type<br>Air Conditioner<br>Air Conditioner<br>Air Conditioner<br>Air Conditioner                                                    | Fuel Type       Diesel       Diesel       Diesel       Electric                                            | Horsepower √<br>300<br>210<br>0<br>300                                                                                     | Load Factor<br>0.75<br>0.75<br>0.75<br>0.75<br>0.75                                                 | Useful Life 7<br>13<br>13<br>13<br>13<br>13                          |
|                                                                                                    |                                                                                                    | Selected V                                                                                                    | ID<br>149<br>150<br>151<br>152<br>153                 | Source<br>Diesel - ACE 802 - Air Conditioner<br>Diesel - ACE 804 - Air Conditioner<br>Diesel - None - Air Conditioner<br>Electric - ACE 802 - Air Conditioner<br>Electric - ACE 804 - Air Conditioner                                                                      | GSE Type<br>Air Conditioner<br>Air Conditioner<br>Air Conditioner<br>Air Conditioner<br>Air Conditioner                                 | Fuel Type       Diesel       Diesel       Diesel       Electric       Electric                             | Horsepower<br>300<br>210<br>0<br>300<br>210                                                                                | Load Factor 7<br>0.75<br>0.75<br>0.75<br>0.75<br>0.75<br>0.75                                       | Useful Life 13<br>13<br>13<br>13<br>13<br>13<br>13                   |
|                                                                                                    |                                                                                                    | Selected V                                                                                                    | ID 7<br>149<br>150<br>151<br>152<br>153<br>154        | Source<br>Diesel - ACE 802 - Air Conditioner<br>Diesel - ACE 804 - Air Conditioner<br>Diesel - None - Air Conditioner<br>Electric - ACE 802 - Air Conditioner<br>Electric - ACE 804 - Air Conditioner<br>Electric - None - Air Conditioner                                 | GSE Type<br>Air Conditioner<br>Air Conditioner<br>Air Conditioner<br>Air Conditioner<br>Air Conditioner<br>Air Conditioner              | Fuel Type       Diesel       Diesel       Diesel       Electric       Electric       Electric              | Horsepower<br>300 210 0 300 210 210 0 0 0                                                                                  | Load Factor<br>0.75<br>0.75<br>0.75<br>0.75<br>0.75<br>0.75<br>0.75<br>0.75                         | Useful Life 13<br>13<br>13<br>13<br>13<br>13<br>13<br>13             |
|                                                                                                    |                                                                                                    | Selected V                                                                                                    | ID 7<br>149<br>150<br>151<br>152<br>153<br>154<br>155 | Source<br>Diesel - ACE 802 - Air Conditioner<br>Diesel - ACE 804 - Air Conditioner<br>Diesel - None - Air Conditioner<br>Electric - ACE 802 - Air Conditioner<br>Electric - ACE 804 - Air Conditioner<br>Electric - None - Air Conditioner<br>Diesel - ACE 180 - Air Start | GSE Type<br>Air Conditioner<br>Air Conditioner<br>Air Conditioner<br>Air Conditioner<br>Air Conditioner<br>Air Conditioner<br>Air Start | Fuel Type       Diesel       Diesel       Diesel       Electric       Electric       Electric       Diesel | Horsepower<br>300 210 0 300 210 0 210 0 425                                                                                | Load Factor<br>0.75<br>0.75<br>0.75<br>0.75<br>0.75<br>0.75<br>0.75<br>0.75<br>0.75<br>0.75<br>0.75 | Useful Life 13<br>13<br>13<br>13<br>13<br>13<br>13<br>13<br>13<br>13 |
|                                                                                                    |                                                                                                    | Selected V                                                                                                    | ID 7<br>149<br>150<br>151<br>152<br>153<br>154<br>155 | Source<br>Diesel - ACE 802 - Air Conditioner<br>Diesel - ACE 804 - Air Conditioner<br>Diesel - None - Air Conditioner<br>Electric - ACE 802 - Air Conditioner<br>Electric - ACE 804 - Air Conditioner<br>Electric - None - Air Conditioner<br>Diesel - ACE 180 - Air Start | GSE Type<br>Air Conditioner<br>Air Conditioner<br>Air Conditioner<br>Air Conditioner<br>Air Conditioner<br>Air Start                    | Fuel Type       Diesel       Diesel       Diesel       Electric       Electric       Diesel       Diesel   | Horsepower       ▼         300       210         0       300         210       0         300       210         0       425 | Load Factor 7<br>0.75<br>0.75<br>0.75<br>0.75<br>0.75<br>0.75<br>0.75<br>0.7                        | Useful Life 13<br>13<br>13<br>13<br>13<br>13<br>13<br>13<br>13       |

#### Airport Operations Time and Procedures

| 🕞 🍥 Create Aircraft Op                                                                                                    | perations                                                                                                    |                                                                                                    |                                                                                                    |                                                                                   |                                    |                                                                                   |                                                      |                             |               |                                      |          |
|----------------------------------------------------------------------------------------------------|----------------------------------------------------------------------------------------------------|----------------------------------------------------------------------------------------------------|----------------------------------------------------------------------------------------------------|-----------------------------------------------------------------------------------|------------------------------------|-----------------------------------------------------------------------------------|------------------------------------------------------|-----------------------------|---------------|--------------------------------------|----------|
| Assign Operation Tim<br>Assign a specific operation                                                                                                    | e<br>time or operation                                                                                            | nal profiles. This applies to                                                                                                   | all the operations be                                                                                                    | ing created.                                                                      |                                    |                                                                                   |                                                      |                             |               |                                      |          |
| Assign Operation Type<br>and Airport Layout<br>Choose Equipment<br>Choose Gate and Enter<br>Taxi Time<br>Choose GSE/APU<br><b>Assign Operation Time</b><br>Choose Flight Profile<br>Choose Track<br>Summary | Current Select<br>Operation ty<br>Departure ai<br>User ID:<br>Date range of s<br>Operation tir                    | tion<br>pe: Arrival<br>rport layout: Arrival_31_j<br>selected airport layout: 9/<br>ation time<br>me: 4/1/2024 8:00             | et<br>10/2020 - 6/6/2079<br>AM                                                                                                    |                                                                                   | Operation of Arrival airpo         | count:                                                                            | 10<br>VIRGINIA TECH                                  | I/MONTGOME                  | RY EXEC KB    | CB Default La                        | <u>ę</u> |
| Choose<br>Select                                                                                                    | Create Aircraft Op<br>E Flight Profile<br>a flight profile for ea                                                 | erations<br>ch operation.                                                                                                    |                                                                                                    | A                                                                                 | oproad                             | ch F                                                                              | light                                                | Pro                         | file          |                                      |          |
| Assign O<br>and Airp<br>Choose O<br>Taxi Time<br>Choose O<br>Assign O<br><b>Choose</b><br>Choose T<br>Summan                                                                                                | peration Type<br>ort Layout<br>Equipment<br>Gate and Enter<br>SSE/APU<br>peration Time<br>Flight Profile<br>Track | Current Selection<br>Operation type:<br>Departure airport layout:<br>User ID:<br>Operation time:<br>Cessna Citation Excel 560 / | Arrival<br>Arrival_31_jet<br>4/1/2024 8:00:00 AM<br>PW52<br>Cessna Citation<br>Choose flight p<br>Drag a column h<br>Profile ID V<br>2239 | Excel 560 / PW5<br>rofile:<br>eader and drop it hen<br>Profile Name T<br>STANDARD | Operation Type V Pr<br>Approach Pr | tion count:<br>I airport layout:<br>on Excel I PW53<br>rofile Type V<br>rocedural | 10     VIRGINIA TECH     30     Stage Length 1     1 | H/MONTGOMER<br>Weight (lbs) | Y EXEC KBCB I | Default La<br>Workflow V<br>ANP Only |          |

UrginiaTech

#### Airport Operations : Track Selection

| Create Aircraft Op                                                                                                    | perations 📃 🗆 X                                                                                                    |
|----------------------------------------------------------------------------------------------------|----------------------------------------------------------------------------------------------------|
| Choose Track                                                                                                    |                                                                                                    |
| Select track(s). Multiple tra<br>track combination.                                                                                                    | cks can be selected. A new operation will be created for each equilibrium of the selected. A new operation will be created for each equilibrium of the selected. A new operation will be created for each equilibrium of the selected. A new operation will be created for each equilibrium of the selected. A new operation will be created for each equilibrium of the selected. A new operation will be created for each equilibrium of the selected. A new operation will be created for each equilibrium of the selected. A new operation will be created for each equilibrium of the selected. A new operation will be created for each equilibrium of the selected. A new operation will be created for each equilibrium of the selected. A new operation will be created for each equilibrium of the selected. A new operation will be created for each equilibrium of the selected. A new operation will be created for each equilibrium of the selected. A new operation of the selected of the selected of the selected of the selected. A new operation will be created for each equilibrium of the selected of the selected of th |
| Assign Operation Type<br>and Airport Layout<br>Choose Equipment<br>Choose Gate and Enter<br>Taxi Time<br>Choose GSE/APU<br>Assign Operation Time<br>Choose Flight Profile | Current Selection         Operation type:       Arrival         Departure airport layout:       Operation count:       10         Luser ID:       Arrival_31_jet         Operation time:       4/1/2024 8:00:00 AM                                                                                                    |
| Choose Track<br>Summary                                                                                                    | Choose one or multiple tracks                                                                                                    |
| How do I choose tracks?                                                                                                    | 3 of 3 item(s) shown. 0 item(s) selected.                                                                                                    |
|                                                                                                    | Next Cancel                                                                                                    |

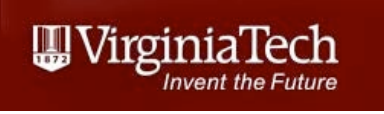

#### Airport Operations : Verify Aircraft Operation Data

| Create Aircraft Op                                                                                                    | perations                                                                                                    | EDT defaul                                                                           | t weigh         | nt based                                    | d on sta                  | ge length                   | - |
|----------------------------------------------------------------------------------------------------|----------------------------------------------------------------------------------------------------|--------------------------------------------------------------------------------------|-----------------|---------------------------------------------|---------------------------|-----------------------------|---|
| Summary<br>Review the new operation                                                                                                    | parameters that you built.                                                                                     |                                                                                      |                 |                                             |                           |                             |   |
| Assign Operation Type<br>and Airport Layout<br>Choose Equipment<br>Choose Gate and Enter<br>Taxi Time<br>Choose GSE/APU<br>Assign Operation Time<br>Choose Flight Profile | Current Selection<br>Operation type:<br>Departure airport layout:<br>User ID:<br>Operation time:<br>Equipment: | Arrival<br>Arrival_31_jet<br>4/1/2024 8:00:00 AM                                     |                 | Operation count:<br>Arrival airport layout: | 10<br>VIRGINIA TECH/MONTO | GOMERY EXEC KBCB Default La |   |
| Choose Track Summary                                                                                                    | <ul> <li>Cessna Citation Exce</li> <li>Flight profile: ST/<br/>Stage length<br/>Initial weight</li> </ul>      | el 560 / PW545A   Cessna 560 Citation<br>ANDARD Procedural<br>n: 1<br>t (lbs): 16830 | e Excel   PW530 |                                             |                           | DEFAULT_31_A 31             |   |

#### Airport Operations : Aircraft Stage Length

| Table 11-30 Departure Takeoff Weights Form |                       |                         |  |  |  |  |  |
|--------------------------------------------|-----------------------|-------------------------|--|--|--|--|--|
| Stage number                               | Trip length (nmi)     | Representative<br>Range |  |  |  |  |  |
| 1                                          | 0.500                 |                         |  |  |  |  |  |
| 1                                          | 0-500                 | 350                     |  |  |  |  |  |
| 2                                          | 500-1,000             | 850                     |  |  |  |  |  |
| 3                                          | 1,000-1,500           | 1,350                   |  |  |  |  |  |
| 4                                          | 1,500-2,500           | 2,200                   |  |  |  |  |  |
| 5                                          | 2,500-3,500           | 3,200                   |  |  |  |  |  |
| 6                                          | 3,500-4,500           | 4,200                   |  |  |  |  |  |
| 7                                          | 4,500-5,500           | 5,200                   |  |  |  |  |  |
| 8                                          | 5,500-6,500           | 6,200                   |  |  |  |  |  |
| 9                                          | 6,500-7,500           | 7,200                   |  |  |  |  |  |
| 10                                         | 7,500-8,500           | 8,200                   |  |  |  |  |  |
| 11                                         | >8,500                |                         |  |  |  |  |  |
| Μ                                          | Maximum range at MTOW |                         |  |  |  |  |  |

#### Source: AEDT 3f User's Manual

Virginia Tech - Air Transportation Systems Laboratory

### Example Stage Length Analysis

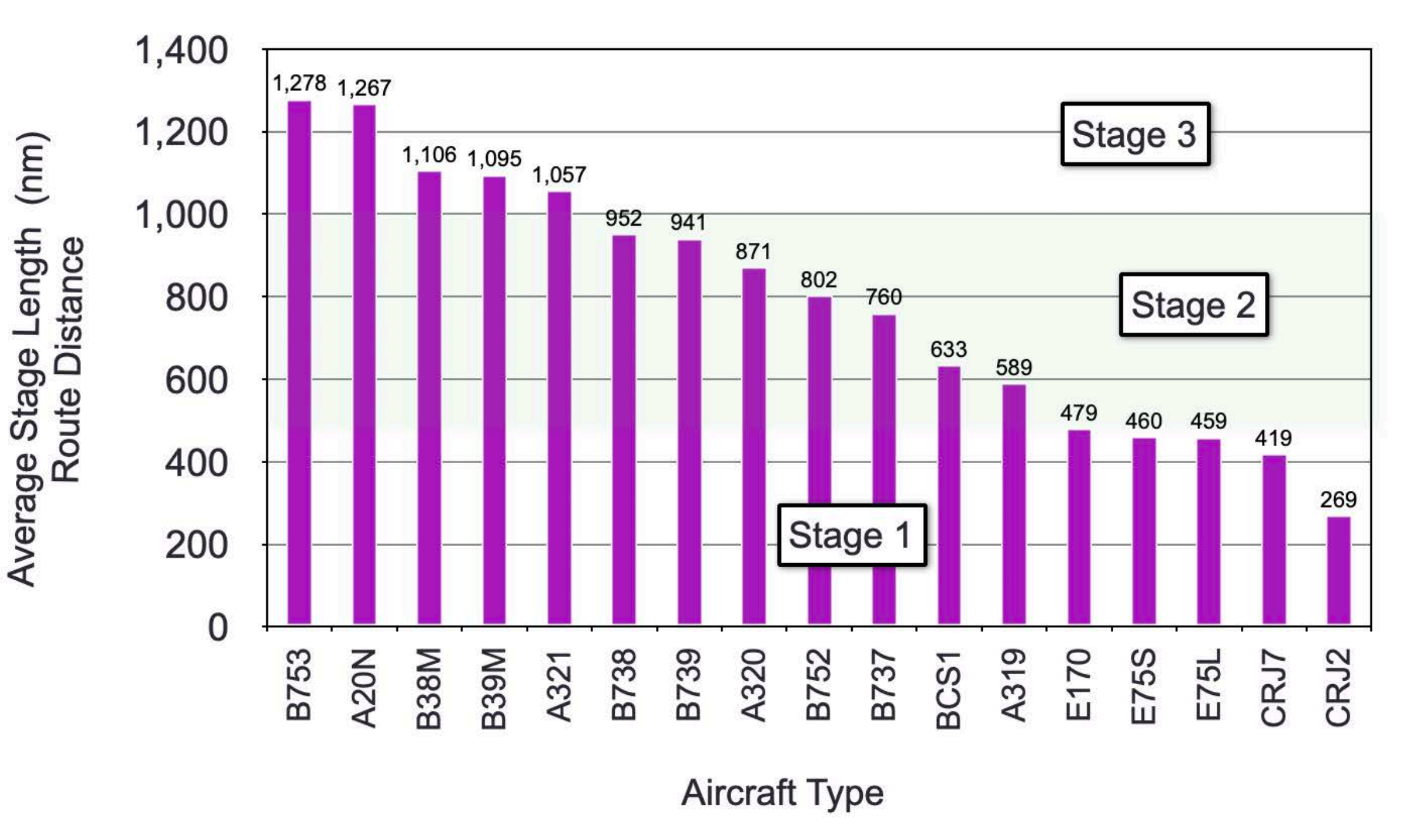

Estimate the distribution of stage lengths flown

Source: Chicago O'Hare Noise Study

Virginia Tech - Air Transportation Systems Laboratory

UirginiaTech

#### Airport Operations : Create Groups of Operations

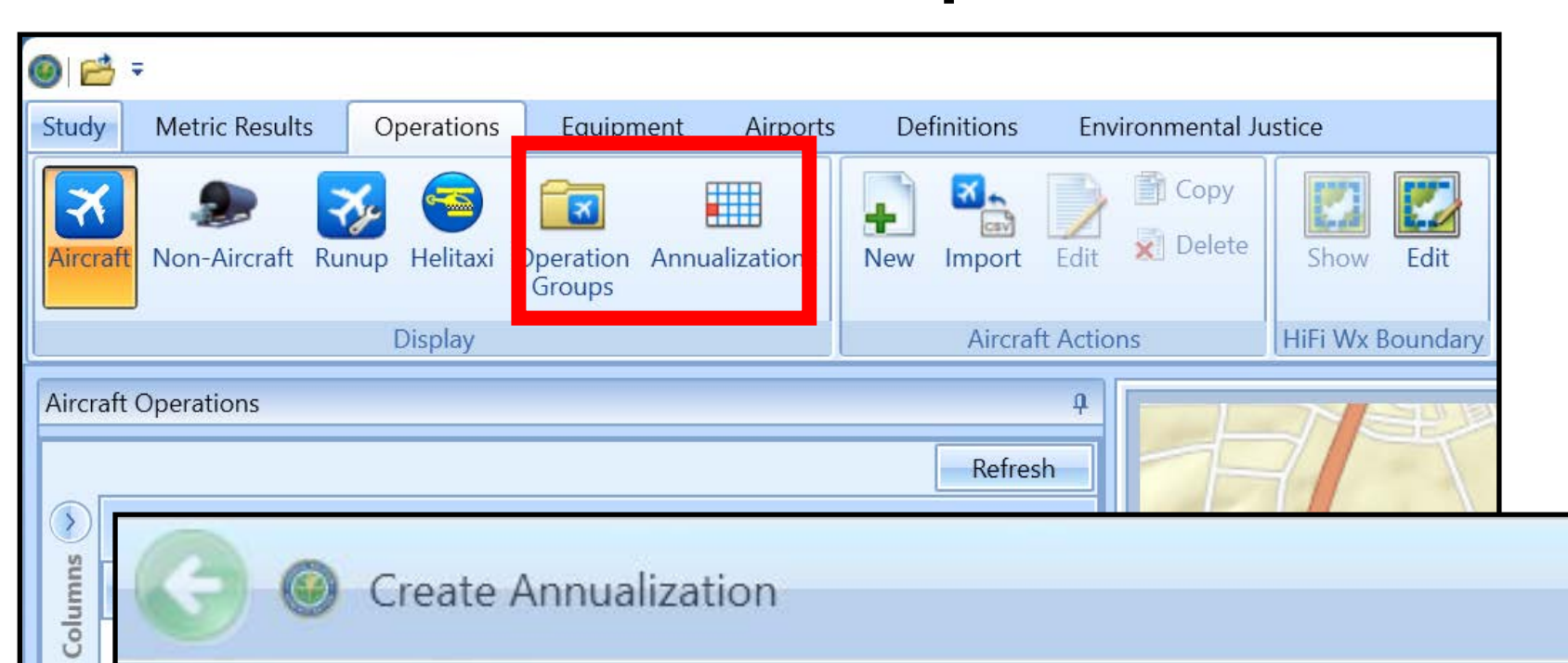

#### Assign/Create Operation Groups

Assign existing operation groups and/or select option(s) to create new operation groups.

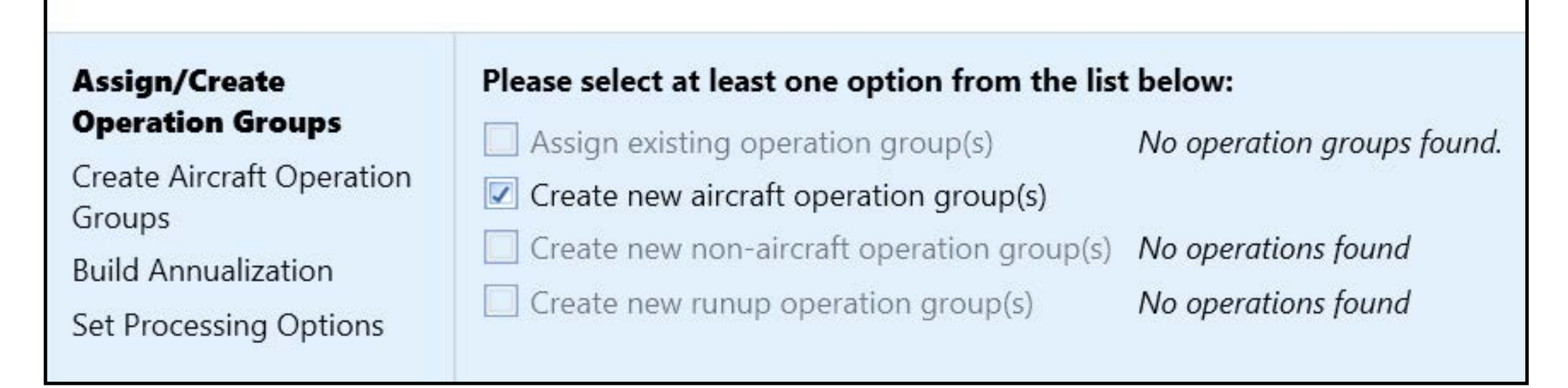

UrginiaTech

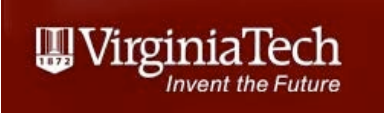

#### Airport Operations : Create Groups of Operations

- Operations are bundled into groups to be annualized
- Example includes arrival and departure operations from BCB by Cessna 560XL aircraft

|                                                                          | Adding a                                                                                                    | an operator group                                                                              |
|--------------------------------------------------------------------------|----------------------------------------------------------------------------------------------------|------------------------------------------------------------------------------------------------|
| Create Annualiza                                                         | tion                                                                                                    | - ¤ ×                                                                                          |
| Create Aircraft Opera<br>Create aircraft operation g                     | ation Groups<br>groups and assign existing aircraft operations into these groups.                                                                                                    |                                                                                                |
| Assign/Create Operation<br>Groups<br>Create Aircraft<br>Operation Groups | Organize Operations Organize Operation Groups<br>First day: 4/1/2024 Last day: 4/1/2024<br>Available operations:                                                                                     | Add new operation group:                                                                       |
| Build Annualization<br>Set Processing Options                            | Orag a column header and drop it here to group by that column         User ID       Image: Airframe       Image: Engine Image: Arrival_31_jet       Cessna 560 Citation Excel       PW530       NONE | Enter a new group name       Add         Assigned operation groups:       DaytimeOpsGroup ( 0) |
|                                                                          | OpenSig         Dep31_onTrack1         Cessna 560 Citation Excel         PW530         NONE         KBCB                                                                                             |                                                                                                |

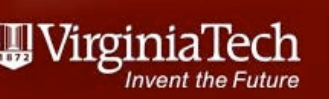

# Airport Operations : Add Aircraft Operations to a Group

- Operations are on the left panel
- You can drag the operations from the left to the right panel to complete the group

| Create Aircraft Operate<br>Create aircraft operation g                                          | ation<br>ation Groups<br>groups and assign existing aircraft operations into these groups.                       | e Cessna 560XL<br>ns to the group                                                                                        |
|-------------------------------------------------------------------------------------------------|----------------------------------------------------------------------------------------------------|----------------------------------------------------------------------------------------------------|
| Assign/Create Operation<br>Groups<br>Create Aircraft<br>Operation Groups<br>Build Annualization | Organize Operations Organize Operation Groups<br>First day: 4/1/2024 Last day: 4/1/2024<br>Available operations: | Add new operation group:                                                                                                 |
| Set Processing Options                                                                          | User ID V Airframe V Engine V Engine Mod V Equipment Group V Departure Airpo                                     | Assigned overation groups:<br>DaytimeOpsGroup ( 2)<br>Cessna 560 Citation Excel PW530<br>Cessna 560 Citation Excel PW530 |

#### Airport Annualization

- Groups can be combined to build annualizations
- Example: airport operations operating in a single runway configuration can constitute a group
- Multiple runway configurations can be combined into an annualization

| Create Annualiza                                               | Previously created operations                                                                                                    | group                   |
|----------------------------------------------------------------|----------------------------------------------------------------------------------------------------|-------------------------|
| Build Annualization<br>Build annualization tree fo             | r the operation groups.                                                                                                    | Appualization           |
| Assign/Create Operation<br>Groups<br>Create Aircraft Operation | Organize Operation Groups       Organize Annualization Add Child Group         First day:       4/1/2024         East day:       4/1/2024 |                         |
| Groups<br>Build Annualization<br>Set Processing Options        | Defined operation groups: Filter: Enter string                                                                                            | Assigned annualization: |

#### Airport Annualization (2)

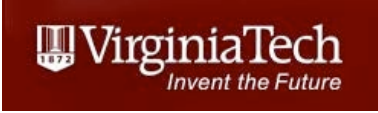

 Previously defined operations group (DaytimeOpsGroup) is part of the annualization

| Create Annualizat                                                                                                    | tion                                                                                                    | Annualization                                       |
|----------------------------------------------------------------------------------------------------|----------------------------------------------------------------------------------------------------|-----------------------------------------------------|
| Build Annualization<br>Build annualization tree fo                                                                               | r the operation groups.                                                                                                    | With an Operations Group                            |
| Assign/Create Operation<br>Groups<br>Create Aircraft Operation<br>Groups<br><b>Build Annualization</b><br>Set Processing Options | Organize Operation Groups Organize Annualization Add Chi   First day: 4/1/2024   Defined operation groups: Filter:   Enter string | hild Group Duration: 1d 00h Assigned annualization: |

#### Processing Options for Annualization

Accept the default values in this window

| Create Annualization                                                                     |                                      |                 |  |  |  |  |  |  |  |
|------------------------------------------------------------------------------------------|--------------------------------------|-----------------|--|--|--|--|--|--|--|
| Set Processing Options<br>If needed, customize processing options for the annualization. |                                      |                 |  |  |  |  |  |  |  |
| Assign/Create Operation<br>Groups                                                        | Metric Result Options (Applies to A  | All Metrics)    |  |  |  |  |  |  |  |
| Create Aircraft Operation                                                                | Noise altitude cutoff MSL (ft):      | Optional double |  |  |  |  |  |  |  |
| Build Annualization                                                                      | Mixing height AFE (ft):              | 3000            |  |  |  |  |  |  |  |
| Set Processing Options                                                                   | Fuel sulfur content (mass fraction): | 0.00068         |  |  |  |  |  |  |  |
|                                                                                          | Sulfur to sulfate conversion rate:   | 0.024           |  |  |  |  |  |  |  |
|                                                                                          |                                      |                 |  |  |  |  |  |  |  |

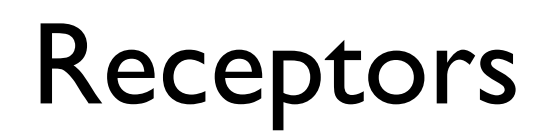

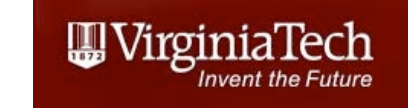

- Receptors constitute ground locations where noise and emissions will be evaluated
- Can be a grid or individual locations
- Receptors are created under **Definitions**

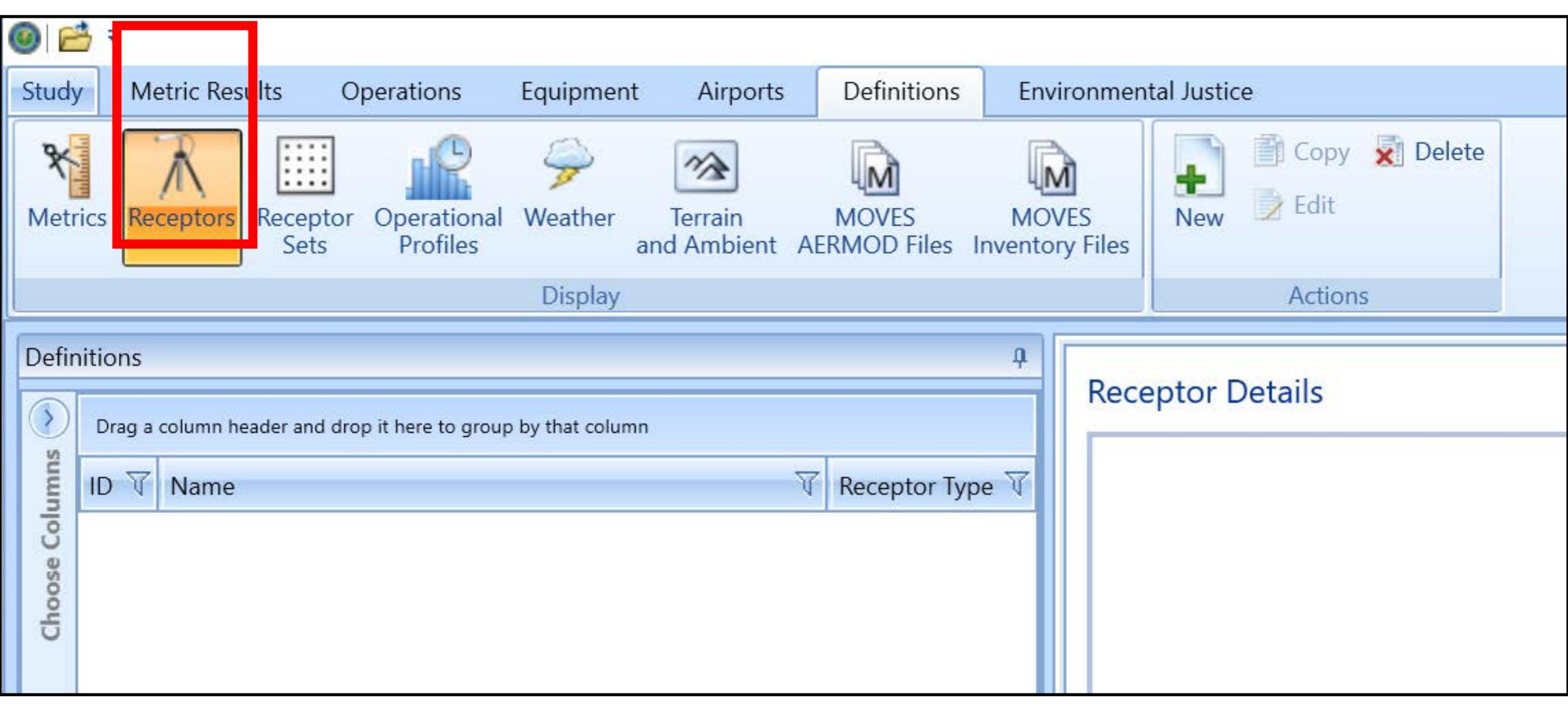

#### **Receptor Information**

• Try to use small spacing to improve the resolution of the noise contours

200 receptors at 0.05 nm spacing covers10 nm

Grid origin can be automatically set by AEDT

| ptor Details                            |                                                   |
|-----------------------------------------|---------------------------------------------------|
| eneral Info ———                         |                                                   |
| Name:                                   | BCB_receptor                                      |
| Гуре:                                   | Grid                                              |
| Units:                                  | English                                           |
| X count:                                | 200                                               |
| Y count:                                | 200                                               |
| X spacing (nmi):                        | 0.05                                              |
| Y spacing (nmi):                        | 0.05                                              |
| X offset (nmi):                         | -4.975                                            |
| X offset (nmi):                         | -4.975                                            |
| Y Offset (nmi):                         | -4.975                                            |
|                                         | Match Grid Center to Projection Origin            |
| ocetion Info<br>The X-Y Projection Orig | in in Lat/Lon. Usually set to the airport origin. |
| Latitude (deg):                         | 37.2093866667                                     |
| Longitude (deg):                        | -80.41209                                         |
| Elevation MSL (ft):                     | 2132                                              |
|                                         |                                                   |

Virginia Tech - Air Transportation Systems Laboratory

#### **Receptor Sets Information**

- At least one receptor set is needed in your study
- Example, one receptor for noise, one for emissions

| C    |                  | t _              |                                            |                   |                         |                |                        |                       |                      |                                |                  |                   |
|------|------------------|------------------|--------------------------------------------|-------------------|-------------------------|----------------|------------------------|-----------------------|----------------------|--------------------------------|------------------|-------------------|
| C    |                  |                  |                                            |                   |                         |                |                        |                       | _                    |                                |                  |                   |
|      | Study            |                  | Metric Resu                                | ults O            | perations               | Equipment      | t Airports             | Definitions           | Enviror              | nmer                           |                  |                   |
|      | <b>X</b><br>Metr | ics F            | Receptors                                  | Receptor<br>Sets  | Operational<br>Profiles |                | Terrain<br>and Ambient | MOVES<br>AERMOD Files | MOVES<br>Inventory F | iles                           |                  |                   |
|      |                  |                  |                                            |                   |                         |                | Display                |                       |                      |                                |                  |                   |
| ſ    | Defir            | itions           | S                                          |                   |                         |                |                        |                       | <b>4</b>             |                                |                  |                   |
|      | F                | ecept            | or Set Detai                               | ls                |                         |                |                        |                       |                      |                                |                  |                   |
| 2 50 |                  | Recept<br>Recept | or set:<br>or set descriptio               | BCBRecep          | torSet<br>ription       |                |                        |                       |                      |                                |                  |                   |
|      |                  | R<br>Ty<br>R     | eceptor set type<br>ype:<br>eceptor total: | e: Receptor       |                         |                |                        |                       |                      |                                |                  |                   |
|      |                  | P                | oint total:<br>ounding box:                |                   |                         |                |                        |                       |                      |                                |                  |                   |
|      |                  | 🔲 Dyr            | namic grid                                 |                   |                         |                |                        |                       |                      |                                |                  |                   |
|      |                  |                  | Name V                                     | Percenter Turne   | V Latituda (daa)        | V Longitudo (c | dan) X                 |                       | Assigned             | receptors:                     | Latituda (dag) 🕅 | Lanaituda (daa) 🕅 |
|      |                  | 1                | BCB receptor                               | Grid              | 37 209386666            | -80 41209      | deg) v                 |                       |                      | ame u Receptor Type u          | Latitude (deg) 4 | Longitude (deg) 4 |
|      |                  |                  | beb_receptor                               | ond               | 57.2000000              | 00.11205       |                        |                       | -                    |                                |                  |                   |
|      |                  |                  |                                            |                   |                         |                |                        |                       |                      |                                |                  |                   |
|      |                  | 1 of 1 i         | item(s) shown. (                           | ) item(s) selecte | d.                      |                |                        |                       | 0 of 0 iter          | n(s) shown. 0 item(s) selected | ł.               |                   |

#### **Receptor Sets Information**

 Drag the receptor from the left panel to the right to create a receptor set

| Re                           | ceptor Set Details                                                              | ;                 |                  |                   |   |                                                          |  |
|------------------------------|---------------------------------------------------------------------------------|-------------------|------------------|-------------------|---|----------------------------------------------------------|--|
| Receptor set: BCBReceptorSet |                                                                                 |                   |                  |                   | ] |                                                          |  |
| R                            | eceptor set description                                                         | Enter description | n                |                   | ] |                                                          |  |
|                              | Receptor set type:<br>Type:<br>Receptor total:<br>Point total:<br>Bounding box: | Receptor          |                  |                   |   |                                                          |  |
| A                            | vailable receptors:                                                             |                   |                  |                   |   | Assigned receptors:                                      |  |
|                              | ID マ Name マ F                                                                   | Receptor Type 🕅   | Latitude (deg) 🕅 | Longitude (deg) 🕅 |   | $\begin{tabular}{ c c c c c c c c c c c c c c c c c c c$ |  |
|                              | 1 BCB_receptor (                                                                | Grid              | 37.2093866667    | -80.41209         |   |                                                          |  |
|                              |                                                                                 |                   |                  |                   |   |                                                          |  |
| 1                            | of 1 item(s) shown. 0 it                                                        | tem(s) selected.  |                  |                   |   | 0 of 0 item(s) shown. 0 item(s) selected.                |  |

| Receptor Set Details                                                                                                 |                                                   |  |         |                                       |                            |                                   |                              |  |
|----------------------------------------------------------------------------------------------------|---------------------------------------------------|--|---------|---------------------------------------|----------------------------|-----------------------------------|------------------------------|--|
| Receptor set:<br>Receptor set description:<br>Receptor set type:<br>Receptor total:<br>Point total:<br>Bounding box: | BCBReceptorSet<br>Enter description               |  | Cr      | eate                                  | d rec                      | eptor                             | set                          |  |
| Available receptors:<br>ID マ Name マ Re                                                                               | eceptor Type 🟹 Latitude (deg) 🟹 Longitude (deg) 🟹 |  | Assigne | ed receptors:<br>Name<br>BCB_receptor | Receptor Type र्षे<br>Grid | Latitude (deg) で<br>37.2093866667 | Longitude (deg)<br>-80.41209 |  |

III Virginia Tech

ovent the Future

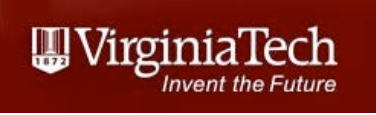

### **Receptor Set Details**

• The receptor has 40,000 data point in the grid (200 x 200 data points)

|                   | } ≠                                                                                                    |                  |                         |                    |                        |                       |     |                  |             |
|-------------------|----------------------------------------------------------------------------------------------------|------------------|-------------------------|--------------------|------------------------|-----------------------|-----|------------------|-------------|
| Study             | Metric Resul                                                                                                    | lts O            | perations               | Equipment          | Airports               | Definitions           | Env | vironmen         | tal Justice |
| <b>X</b><br>Metri | cs Receptors                                                                                                    | Receptor<br>Sets | Operational<br>Profiles | چچ<br>Weather<br>a | Terrain<br>and Ambient | MOVES<br>AERMOD Files | MO  | VES<br>ory Files | Details     |
|                   |                                                                                                    |                  |                         |                    | Display                |                       |     |                  |             |
| Defin<br>Drag     | Definitions          Drag a column header and drop it here to group by that column       Image: The set of the set of the s |                  |                         |                    |                        |                       |     |                  | eptor Set   |
|                   | Receptor set type:ReceptorType:N/AReceptor total:1Point total:40000Bounding box:(37.126, -80.516) - (37.292, -80.308)                                                                                                    |                  |                         |                    |                        |                       |     |                  |             |

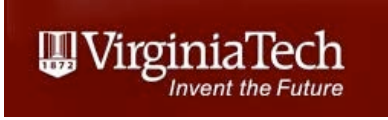

### Receptor Set Details

• The receptor has 40,000 data point in the grid (200 x 200 data points)

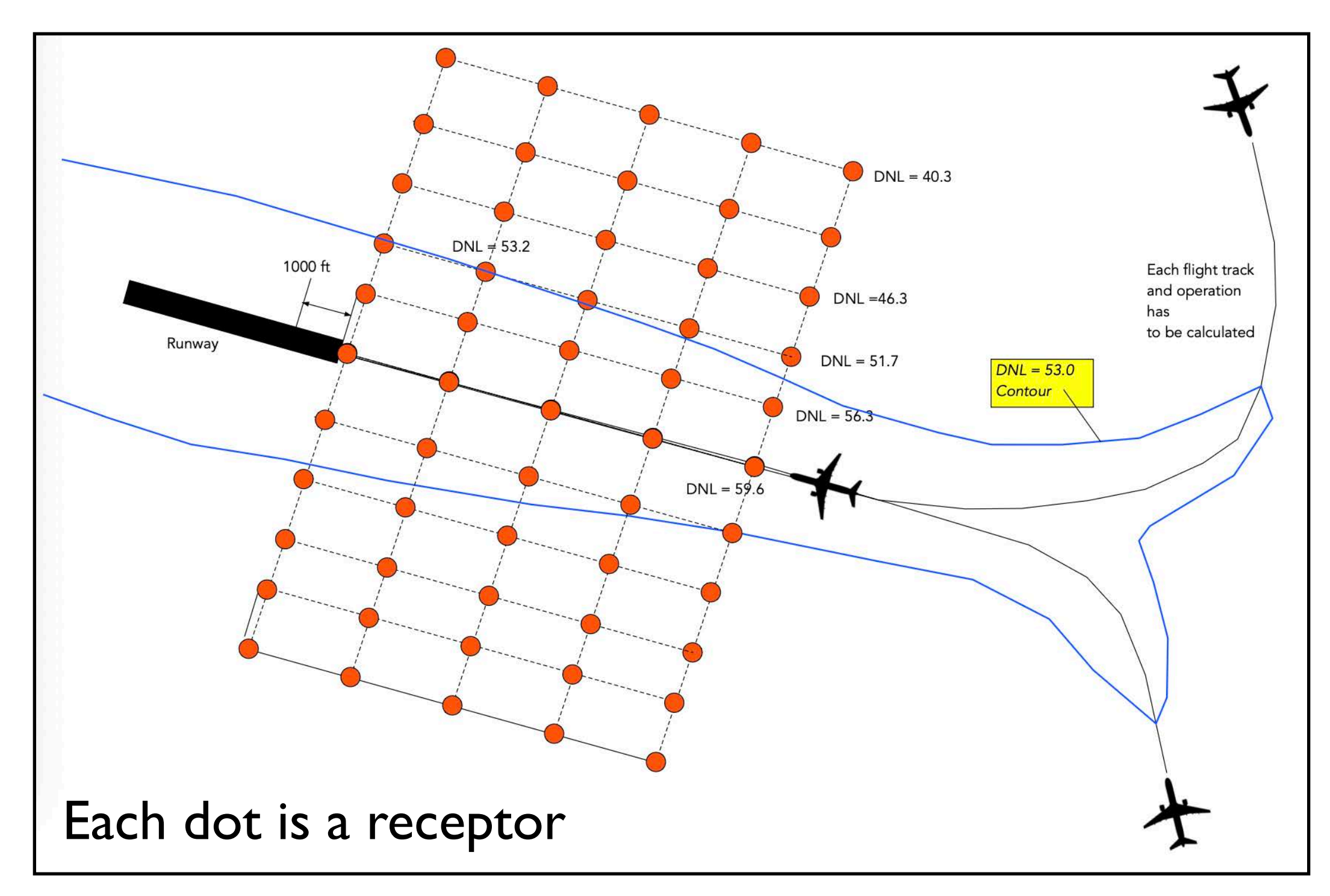

#### Metrics for a Study

- AEDT has more than 12 noise metrics
- Metrics are reviewed under the **Study tab**

|                       | <u>a</u> ≠                                                |                                  |                                     |                           | BCB_study @ (local)\sqlexpress - AEDT 3f |
|-----------------------|-----------------------------------------------------------|----------------------------------|-------------------------------------|---------------------------|------------------------------------------|
| Stud                  | y Vetric Results Operations Equipm                        | nent Airports D                  | Definitions Environm                | nental Justice            |                                          |
| <b>X</b><br>Met       | rics Receptors Receptor Operational Weather Weather Sets  | er Terrain M<br>and Ambient AERM | OVES MOVES<br>NOD Files Inventory F | Databas<br>contains       | se of metrics<br>s the weights           |
| 0.6                   | Displ                                                     | ay                               |                                     | Associated                | o<br>vith anch an avation                |
| Defi                  | nitions                                                   |                                  | ¥                                   | Associated w              | ith each operation                       |
| $\left \right\rangle$ | Drag a column header and drop it here to group by that co | olumn                            |                                     |                           |                                          |
| sumu                  | Metric Name                                               | Metric Type 🛛 🕅 🛛                | User Defined 🕅                      | Metric name: DNL          |                                          |
| e Col                 | CDNL                                                      | Noise 1                          | No                                  | Metric kind: Noise        | Metric type: Exposure                    |
| hoos                  | CEXP                                                      | Noise 1                          | No                                  | User defined: No          | Frequency type: A-Weight                 |
| 0                     | CNEL                                                      | Noise 1                          | No                                  | - Time and Weight         |                                          |
|                       | DNL                                                       | Noise 1                          | No                                  | Weight                    | Start Time End Time                      |
|                       | EPNL                                                      | Noise 1                          | No                                  | Day:                      | 07:00:00                                 |
|                       | LAEQ                                                      | Noise 1                          | No                                  | Evening:                  | 19:00:00                                 |
|                       | LAEQD                                                     | Noise I                          | No                                  | Nicht 10                  |                                          |
|                       | LAEQN                                                     | Noise 1                          | No                                  |                           | 22:00:00                                 |
|                       | LAMAX                                                     | Noise                            | No                                  | - Time-averaging constant | ÷                                        |
|                       | LCMAX                                                     | Noise 1                          | No                                  |                           |                                          |
|                       | NEF                                                       | Noise 1                          | No                                  | Decibels: 49.37           |                                          |
|                       | PNLTM                                                     | Noise 1                          | No                                  |                           |                                          |

🛄 Virginia'

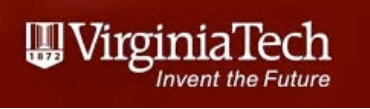

### Create a Metric for the Study

- Create a metric for the study
- Metrics are created under Metrics Results

|   | 0 2        | • =    |                     |                    |                    |                      |                       | 1           |
|---|------------|--------|---------------------|--------------------|--------------------|----------------------|-----------------------|-------------|
| R | Study      | N      | 1etric Results      | Operations         | Equipment          | Airports De          | fine the metric       | stice       |
|   |            |        | Define              |                    | Reset              | 😫 🚡 Import           | Result                | 💟 Contour   |
|   |            | lap    | 📑 Сору              | ► Kun *            | Run All            | 💱 🗈 Combine          | Receptor Set          | 🕅 Noise Ex  |
|   | E Re       | eports | 5 📝 Delete          | Stop               | Reset All          | 💱 🔝 Export           | Receptor Set Boundary | 🧾 Pollutant |
| 0 | Dis        | play   | Me                  | tric Result Act    | ions               | Noise Metric Results |                       |             |
|   | Metric     | c Resu | ılts                |                    |                    |                      | ą –                   |             |
| l | $\bigcirc$ | Drag   | a column header and | drop it here to gi | roup by that colum | n                    |                       | 7/-         |
|   | mns        | ID T   | State 🟹 Metr        | ic 🗑 Type          | Receptor Se        | et 🕅 Annualization   | V Name V              |             |
| l | Colu       |        |                     |                    |                    |                      |                       |             |
| l | oose       |        |                     |                    |                    |                      |                       | Acest       |
| 1 | Che        |        |                     |                    |                    |                      |                       | 09          |
|   |            |        |                     |                    |                    |                      |                       | 1/2         |
| l |            |        |                     |                    |                    |                      |                       | N (BA       |
|   |            |        |                     |                    |                    |                      |                       | PH-LN       |

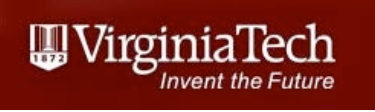

#### Select a Metric for the Study

 Selecting a metric for the study involves dragging the available metric row (left panel) to the right panel

Drag the noise metric From the left panel to The right panel

| 🛛 🌀 🔘 Define Metric Res                       | sults                                       |                 |                |             | /               | _ 🗆 X          |
|-----------------------------------------------|---------------------------------------------|-----------------|----------------|-------------|-----------------|----------------|
| Choose Metrics<br>Use this dialog to define m | netric results. Start by selecting metrics. |                 |                |             |                 |                |
| Choose Metrics                                | Available metrics:                          |                 |                | Selected:   |                 |                |
| Choose Receptor Sets                          | Metric Name                                 | Metric Type 🛛 🕅 | User Defined 🛛 | Metric Name | Metric Type 🛛 🕅 | User Defined 😽 |
| Select Annualization                          | CDNL                                        | Noise           | No             | DNL         | Noise           | No             |
| Summary                                       | CEXP                                        | Noise           | No             |             |                 |                |
| 7                                             | CNEL                                        | Noise           | No             |             |                 |                |
|                                               | EPNL                                        | Noise           | No             |             |                 |                |
|                                               | LAEQ                                        | Noise           | No             |             |                 |                |
|                                               | LAEQD                                       | Noise           | No             |             |                 |                |
| Stope po                                      | adad ta dafu                                |                 | No             |             |                 |                |
| steps nee                                     | eded to dem                                 | ne a            | No             | *           |                 |                |
| Nla                                           | ico motric                                  |                 | No             |             |                 |                |
| INC                                           | ise meuric                                  |                 | No             |             |                 |                |
|                                               | our study                                   |                 | NI-            | N           |                 |                |
|                                               | our study                                   |                 |                |             |                 |                |

# Select a Receptor Set to Estimate the Metric in the Study

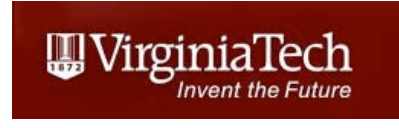

#### Remember that multiple receptor sets may be available

Drag the receptor set From the left panel to The right panel

| 📀 🎯 Define Metric Res                                | esults                          | - • ×             |
|------------------------------------------------------|---------------------------------|-------------------|
| Choose Receptor Sets<br>Select existing receptor set | <b>ts</b><br>ets for the study. |                   |
| Choose Metrics                                       | Available receptor sets:        | Selected:         |
| Choose Receptor Sets                                 | Receptor Set Name               | Receptor Set Name |
| Select Annualization                                 | BCBReceptorSet                  |                   |
| Summary                                              |                                 |                   |
|                                                      |                                 |                   |
|                                                      |                                 |                   |

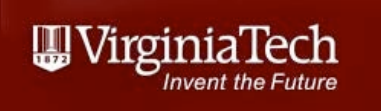

# Select the Annualization to Estimate the Metric in the Study

 Select the annualization associated with the metric in your study

| G @ Define Metric Res                                                                                      | sults                   |                                                                                                    |                                                |                      |                                                             |
|----------------------------------------------------------------------------------------------------|-------------------------|----------------------------------------------------------------------------------------------------|------------------------------------------------|----------------------|-------------------------------------------------------------|
| Select Annualization<br>Select an annualization to                                                         | use for                 | the metric results.                                                                                                    |                                                |                      |                                                             |
| Choose Metrics<br>Choose Receptor Sets<br><b>Select Annualization</b><br>Set Processing Options<br>Summary | Avail<br>Choose Columns | able annualizations:<br>Drag a column header and drop it here to group by that<br>Name<br>Name         Image: Column description of the second second seco | column<br>Start Time T<br>4/1/2024 12:00:00 AM | Duration 🕅<br>1d 00h | Annualization details:<br>1 MyOpsGroup<br>1 DaytimeOpsGroup |

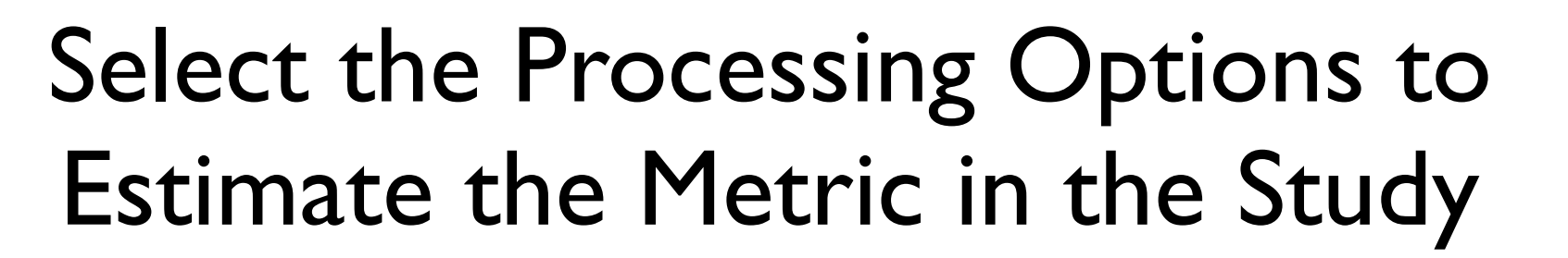

- Default options are generally OK
- You can specify the aircraft performance options

| Set Processing Option<br>If needed, customize proce | ults<br>I <b>S</b><br>ssing options for | metric results. |                  |                                                                                                    | ame the metric result<br>o identify the outputs                                                                                            |
|-----------------------------------------------------|-----------------------------------------|-----------------|------------------|----------------------------------------------------------------------------------------------------|----------------------------------------------------------------------------------------------------|
| Choose Metrics                                      | Metric                                  | Type            | ☑ Receptor Set ☑ | Result Storage Options                                                                                                    | Metric Result Options                                                                                                    |
| Choose Receptor Sets<br>Select Annualization        | DNL                                     | Noise           | BCBReceptorSet   | Noise: Operation Group                                                                                                    | Name: DNLMetric_BCB                                                                                                    |
| Set Processing Options<br>Summary                   |                                         |                 |                  | Emissions: Operation Group  Emissions/Performance Modeling Options  Weather Fidelity Use airport weather 2013-2022  Aircraft Performance Model Options                                                                                                    | Description: Enter Description of Metric Result  Terrain  Use terrain data  Appoline of sight blockage Fill termin MSL (ft): Enter integer |
|                                                     |                                         |                 |                  | Ose ANP/BADA 3 only         Ose ANP/BADA 3 only         Check track angle         Apply delay & sequencing model         Calculate aircraft engine startup emissions         Analysis year:         Enter year         Noise Modeling Options         Use hard ground attenuation for helicopters & propeller aircraft         Atmospheric absorption type:         SAE-ARP-5534 | You can add terrain<br>Analysis if hills and valleys<br>May block/magnify the noise<br>Level                                               |

Virginia Tech - Air Transportation Systems Laboratory

🛄 Virginia'

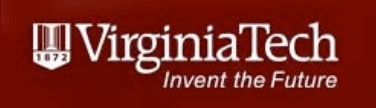

#### Summary Page of Metric in the Study

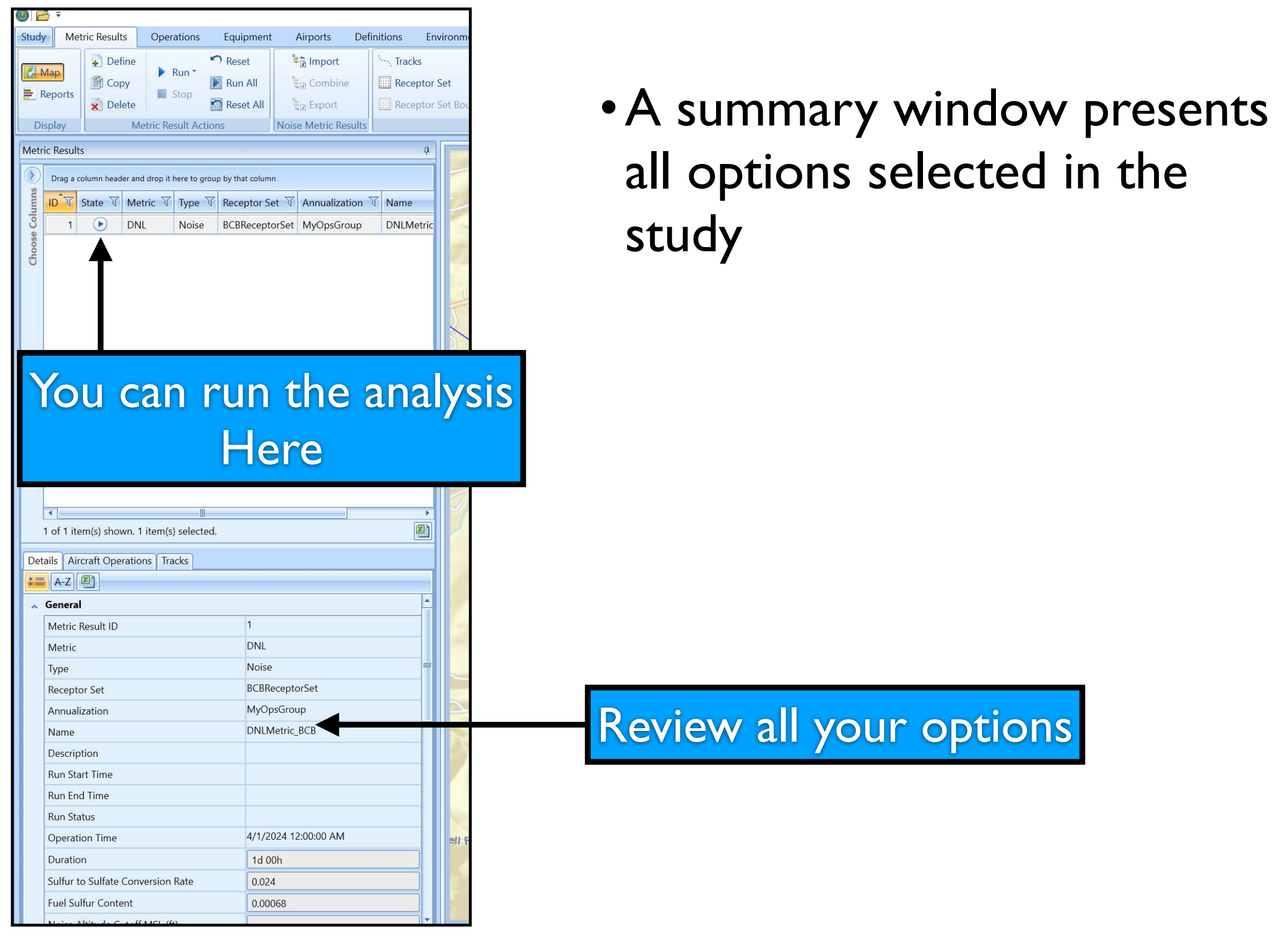

# Summary Page of Metric in the Study

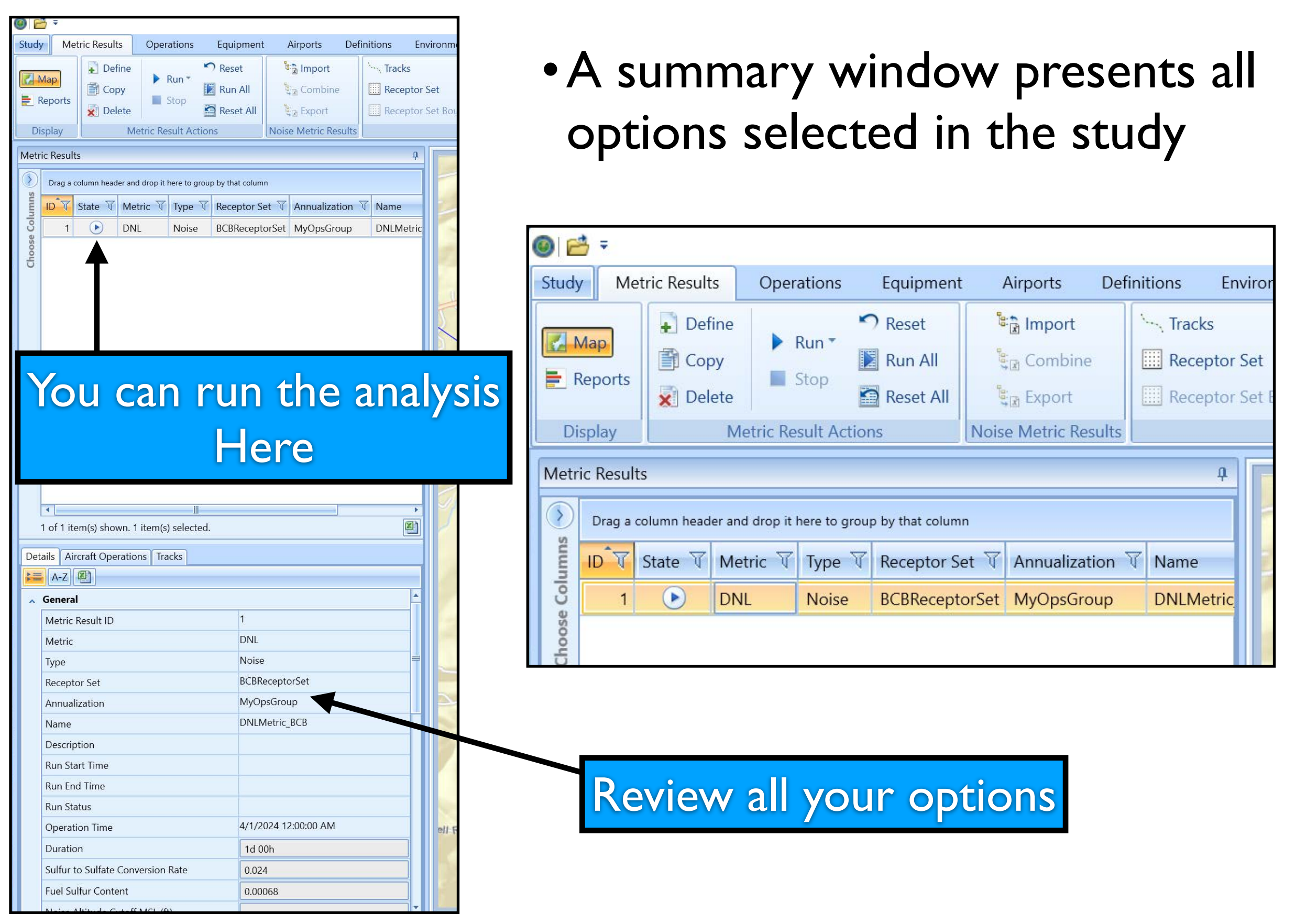

Virginia Tech - Air Transportation Systems Laboratory

UirginiaTech

Invent the Future

### Metric Task Completed

• Run times of a metric study can take from a couple of minutes to hours depending on the complexity of the study

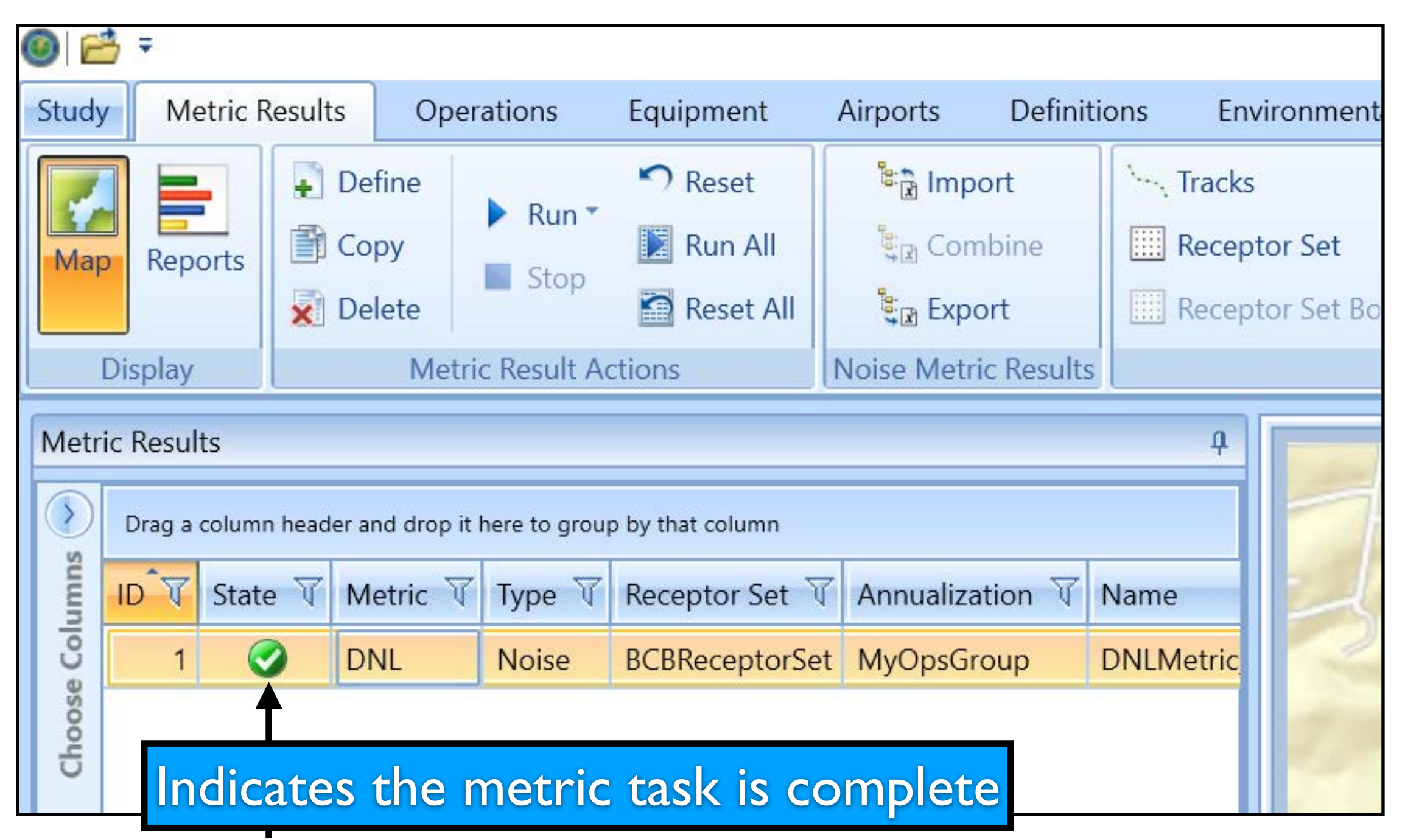

Virginia Tech - Air Transportation Systems Laboratory

## **Creating Noise Contours**

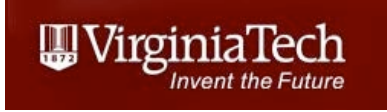

- Noise contours or exposure maps can be created for the study metric completed
- Maps are discrete values of noise levels
- Contours are interpolated values of equal noise levels

| 0 6    | Ŧ                                          |                       |                                                       |                                                   |                               |                        |                |                         | BCI                     | B_study @ (local)\sqlexpr |
|--------|--------------------------------------------|-----------------------|-------------------------------------------------------|---------------------------------------------------|-------------------------------|------------------------|----------------|-------------------------|-------------------------|---------------------------|
| Study  | Metric                                     | Results               | Operations                                            | Equipment                                         | Airports Definiti             | ons Environm           | nental Justice |                         |                         |                           |
|        |                                            | 📳 Def                 | ine                                                   | 🤊 Reset                                           | 📽 🗋 Import                    | Tracks                 |                | 🖸 Contour               | 🕺 Concentration Contour | Surface Sector            |
| Map    | Reports                                    | Cop                   | by                                                    | 🚺 Run All                                         | 💱 д Combine                   | E Receptor Se          | et             | 🧱 Noise Exposure        | Impact Set              |                           |
|        |                                            | 😿 Del                 | ete                                                   | 🔄 Reset All                                       | 💱 🔝 Export                    | Receptor Se            | et Boundary    | Pollutant Concentration | Ambient Map             |                           |
| Di     | splay                                      |                       | Metric Result A                                       | ctions                                            | Noise Metric Results          |                        |                | View Laye               | rs                      |                           |
| Metric | Results<br>Drag a colum<br>D V Stat<br>1 ( | n header an<br>e T Me | id drop it here to grou<br>etric 국 Type 국<br>IL Noise | p by that column<br>Receptor Set<br>BCBReceptorSe | Annualization V<br>MyOpsGroup | A<br>Name<br>DNLMetric |                | Aces Fork Rd 412        | de or                   | ton EROD                  |

Creates contours or exposure maps

#### **Creating Noise Contours**

• Contours are interpolated values of equal noise levels

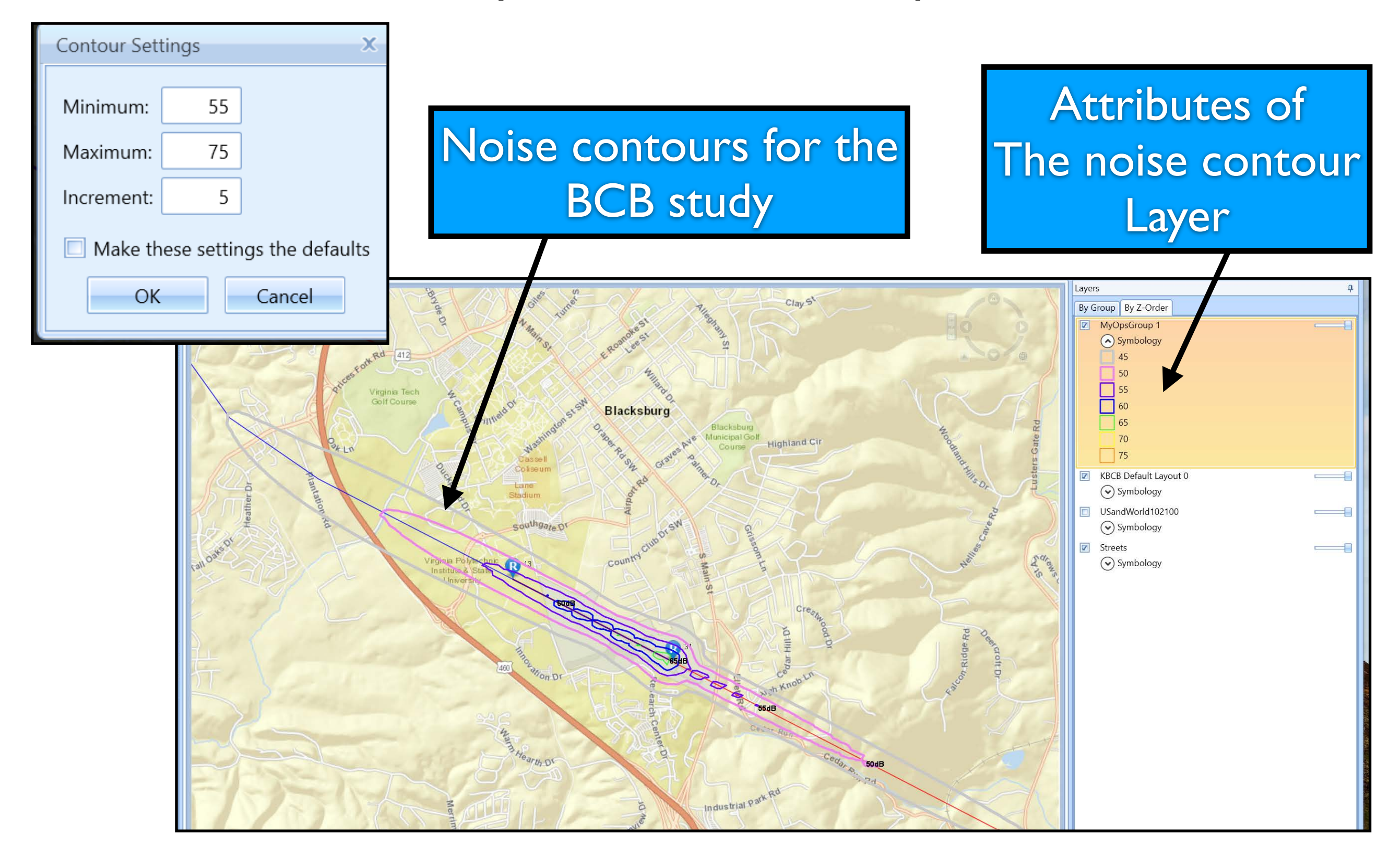

III Virginia Tech

## Noise Contours

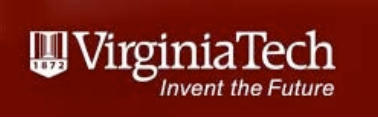

- Noise contours can be exported as shapefiles (used in many other applications)
- You can change the properties of the contours

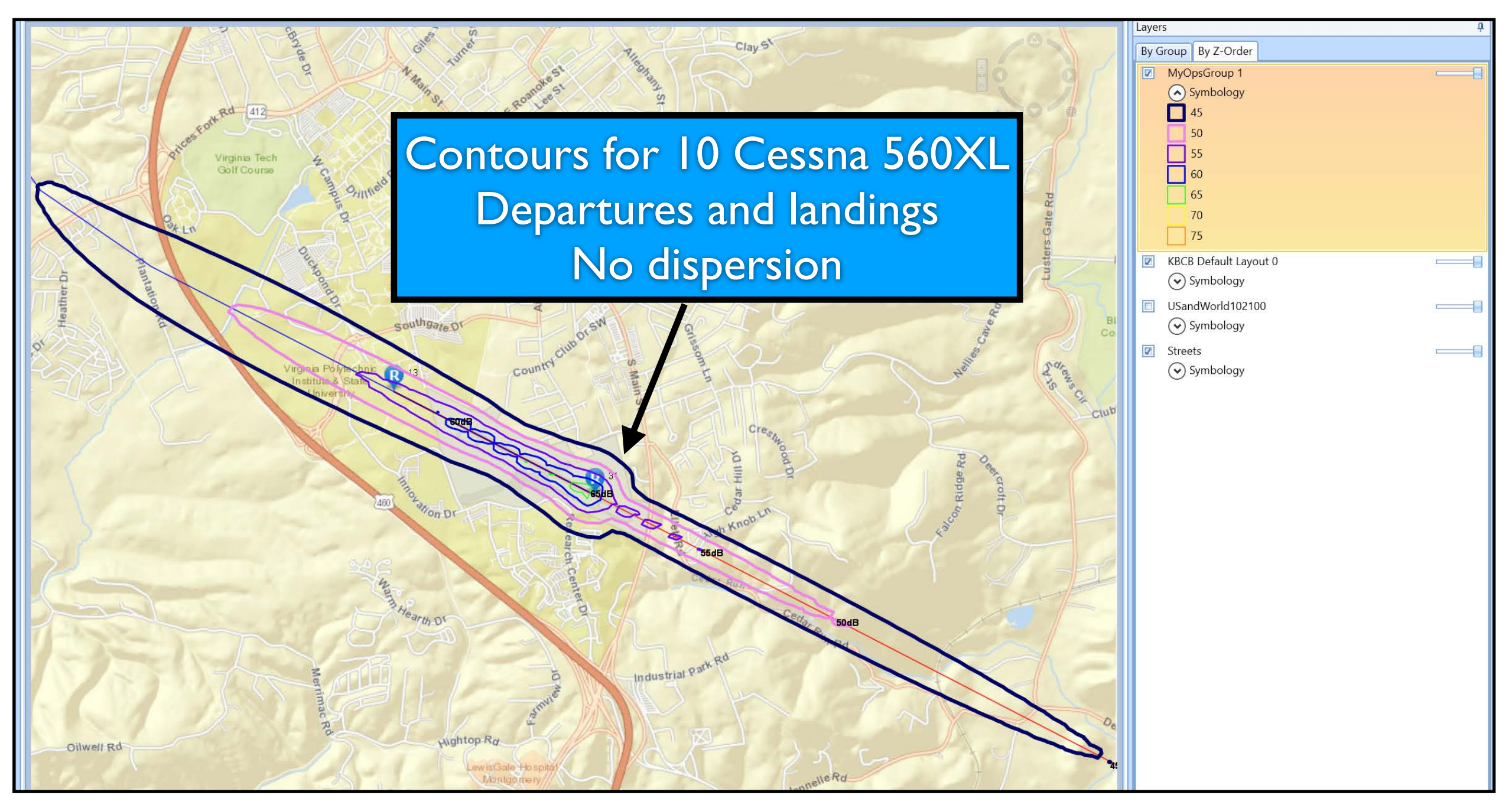

#### **AEDT Reports**

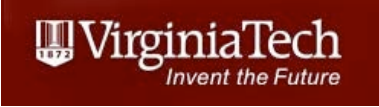

- Flight performance
- Emissions and fuel consumption
- Organic gases
- Ground emissions (requires Ground service equipment)
- Population exposure
- Fleet mix report

| 0 2              | Ŧ                                            |           |                                                                |                                            |                                             |                             |                                                                                                  |                                                            | BCB_study @ (local)        | )\sqlexpress - AEDT 3f      |       |  |
|------------------|----------------------------------------------|-----------|----------------------------------------------------------------|--------------------------------------------|---------------------------------------------|-----------------------------|--------------------------------------------------------------------------------------------------|------------------------------------------------------------|----------------------------|-----------------------------|-------|--|
| Study            | Metric Re                                    | esults    | Operations Eq                                                  | luipment                                   | Airports D                                  | efinitions Enviro           | nmental Justice                                                                                  |                                                            |                            |                             |       |  |
| Map              | Reports                                      | Define    | Copy                                                           | ▶ Run ▼<br>■ Stop                          | Reset                                       | ै import<br>द्वि Combine    | Emissions and Fuel                                                                               | <ul> <li>Ground Emissions Detail</li> <li>Noise</li> </ul> | Impact Set Report          | Aggregated VALE Report      |       |  |
| Di               | isplay                                       |           | Metric Rest                                                    | ult Actions                                | Reset All                                   | Export Noise Metric Results | Speciated Organic Gases                                                                          | Lemissions Dispersion                                      | ports                      | Legacy Hight Report         |       |  |
| Choose Columns 📎 | Drag a column<br>Dorg a column<br>Dorg State | header an | d drop it here to group by<br>etric 귟 Type 귟 Re<br>IL Noise BC | that column<br>ceptor Set 7<br>BReceptorSe | Image: Annualization       t     MyOpsGroup | ₽<br>Vame<br>DNLMetric      | Fleet Mix Reports Report type: Summar Report level: Annualiz Report path: C:\AED Generate Report | y Operations<br>zation<br>T3f\DATA\vuela\BCB_study@lo      | cal\sqlexpress\Output_File | s\FleetMixReport_SummOps_Ar | n.csv |  |
| ļ                | Acc                                          | e         | ss to                                                          | vai                                        | riou                                        | s rep                       | orts                                                                                             |                                                            |                            |                             |       |  |

#### **AEDT Reports: Emissions**

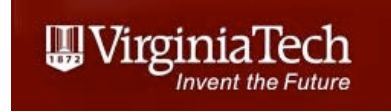

- Creates summary or detailed report of fuel and emissions
- Can select by operations group
- Can change the units of the report

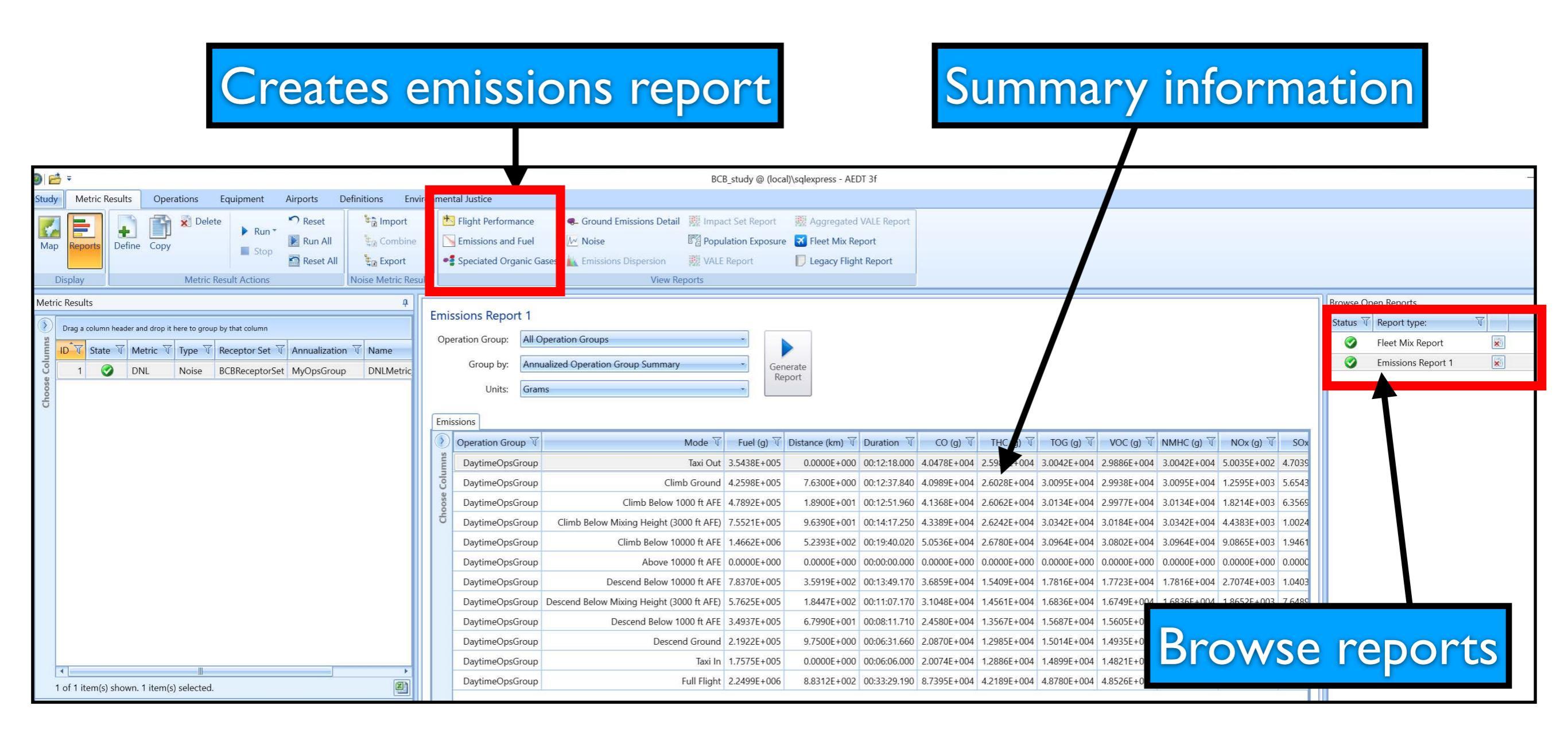

# **AEDT Reports: Emissions Report**

- Note the report starts /ends at the 10,000 feet mixing layer
- Taxi-in, Taxi-out, Climb, Descend phases included

| 0 2                                                                                                    | ÷            |                              |                 |                                                    |                                                            |                                                         |                     |                  |                                                                   | BCB_stu                                                                                                    | dy @ (local)\sqle | express - AED        | 0T 3f                                                     |              |             |             |             |             |       |
|----------------------------------------------------------------------------------------------------|--------------|------------------------------|-----------------|----------------------------------------------------|------------------------------------------------------------|---------------------------------------------------------|---------------------|------------------|-------------------------------------------------------------------|----------------------------------------------------------------------------------------------------|-------------------|----------------------|-----------------------------------------------------------|--------------|-------------|-------------|-------------|-------------|-------|
| Study                                                                                                    | Metric F     | lesults                      | Operations      | Equipment                                          | Airports                                                   | Definitions                                             | Environm            | nental           | Justice                                                           |                                                                                                    |                   |                      |                                                           |              |             |             |             |             |       |
| Map<br>D                                                                                                    | Reports      | Define                       | Copy<br>Metri   | elete Run * Stop                                   | 🔊 Reset<br>🗾 Run All<br>😭 Reset All                        | ि Import<br>द्वि Combi<br>द्वि Export<br>Noise Metric I | t<br>ine<br>Results | 📩 Fl             | light Performance<br>missions and Fuel<br>peciated Organic G      | <ul> <li>Ground Emissions Detail</li> <li>Noise</li> <li>Emissions Dispersion</li> <li>View Rep</li> </ul> | Impact Set Re     | eport 🐰<br>(posure 🔀 | Aggregated VALE<br>Fleet Mix Report<br>Legacy Flight Repo | Report       |             |             |             |             |       |
| Choose Columns 🔍                                                                                                    | Results      | n header and<br>e T Me<br>DN | ric Type Noise  | oup by that column<br>Receptor Set<br>BCBReceptorS | <ul> <li>✓ Annualization</li> <li>et MyOpsGrout</li> </ul> | n Vame<br>p DNLMetr                                     | En<br>c             | missic<br>Operat | ons Report 1<br>tion Group: All C<br>Group by: Ann<br>Units: Grar | )peration Groups<br>ualized Operation Group Summary<br>ns                                                  | •                 | Generate<br>Report   |                                                           |              |             |             |             |             |       |
|                                                                                                    |              |                              |                 |                                                    |                                                            |                                                         |                     |                  | peration Group <b>V</b>                                           | Ν                                                                                                    | 1ode T            | Fuel (g) 🕅           | Distance (km) 🕅                                           | Duration T   | CO (g) 🟹    | THC (g) 🟹   | TOG (g) 🟹   | VOC (g) 页   | NMF   |
|                                                                                                    |              |                              |                 |                                                    |                                                            |                                                         |                     | sum              | DaytimeOpsGroup                                                   | а                                                                                                    | Taxi Out 3.       | .5438E+005           | 0.0000E+000                                               | 00:12:18.000 | 4.0478E+004 | 2.5983E+004 | 3.0042E+004 | 2.9886E+004 | 3.004 |
|                                                                                                    |              |                              |                 |                                                    |                                                            |                                                         | -                   | Colu             | DaytimeOpsGroup                                                   | Climb                                                                                                    | Ground 4.         | .2598E+005           | 7.6300E+000                                               | 00:12:37.840 | 4.0989E+004 | 2.6028E+004 | 3.0095E+004 | 2.9938E+004 | 3.00  |
|                                                                                                    |              |                              |                 |                                                    |                                                            |                                                         |                     | oose             | DaytimeOpsGroup                                                   | Climb Below 100                                                                                            | 0 ft AFE 4.       | .7892E+005           | 1.8900E+001                                               | 00:12:51.960 | 4.1368E+004 | 2.6062E+004 | 3.0134E+004 | 2.9977E+004 | 3.01. |
|                                                                                                    |              |                              |                 |                                                    |                                                            |                                                         | R.                  | ຽ I              | DaytimeOpsGroup                                                   | Climb Below Mixing Height (300                                                                             | ) ft AFE) 7.      | .5521E+005           | 9.6390E+001                                               | 00:14:17.250 | 4.3389E+004 | 2.6242E+004 | 3.0342E+004 | 3.0184E+004 | 3.03· |
|                                                                                                    |              |                              |                 |                                                    |                                                            |                                                         |                     | 1                | DaytimeOpsGroup                                                   | Climb Below 1000                                                                                           | 0 ft AFE 1.4      | .4662E+006           | 5.2393E+002                                               | 00:19:40.020 | 5.0536E+004 | 2.6780E+004 | 3.0964E+004 | 3.0802E+004 | 3.09  |
|                                                                                                    |              |                              |                 |                                                    |                                                            |                                                         |                     |                  | DaytimeOpsGroup                                                   | Above 1000                                                                                                 | 0 ft AFE 0.       | .0000E+000           | 0.0000E+000                                               | 00:00:00.000 | 0.0000E+000 | 0.0000E+000 | 0.0000E+000 | 0.0000E+000 | 0.00  |
|                                                                                                    |              |                              |                 |                                                    |                                                            |                                                         |                     |                  | DaytimeOpsGroup                                                   | Descend Below 1000                                                                                         | 0 ft AFE 7.       | .8370E+005           | 3.5919E+002                                               | 00:13:49.170 | 3.6859E+004 | 1.5409E+004 | 1.7816E+004 | 1.7723E+004 | 1.78  |
|                                                                                                    |              |                              |                 |                                                    |                                                            |                                                         |                     |                  | DaytimeOpsGroup                                                   | Descend Below Mixing Height (300                                                                           | ) ft AFE) 5.      | .7625E+005           | 1.8447E+002                                               | 00:11:07.170 | 3.1048E+004 | 1.4561E+004 | 1.6836E+004 | 1.6749E+004 | 1.68. |
| 1                                                                                                    | of 1 item(s) | shown. 1                     | item(s) selecte | ed.                                                |                                                            | X                                                       | ī                   |                  | DaytimeOpsGroup                                                   | Descend Below 100                                                                                          | 0 ft AFE 3.4      | .4937E+005           | 6.7990E+001                                               | 00:08:11.710 | 2.4580E+004 | 1.3567E+004 | 1.5687E+004 | 1.5605E+004 | 1.56  |
|                                                                                                    | 1. A. A      | 0                            |                 |                                                    |                                                            |                                                         | 2                   |                  | DaytimeOpsGroup                                                   | Descend                                                                                                    | Ground 2.         | .1922E+005           | 9.7500E+000                                               | 00:06:31.660 | 2.0870E+004 | 1.2985E+004 | 1.5014E+004 | 1.4935E+004 | 1.50  |
| Deta                                                                                                    | IIS Aircraft | Operatio                     | ns Iracks       |                                                    |                                                            |                                                         |                     |                  | DaytimeOpsGroup                                                   |                                                                                                    | Taxi In 1.        | .7575E+005           | 0.0000E+000                                               | 00:06:06.000 | 2.0074E+004 | 1.2886E+004 | 1.4899E+004 | 1.4821E+004 | 1.48  |
| A-Z         Main         DaytimeOpsGroup         Full Flight         2.2499E+006         8.8312E+002         00:33:29.100         8.7395E+004         4.2189E+004         4.8780E+004         4.8526E+004 |              |                              |                 |                                                    |                                                            |                                                         |                     |                  |                                                                   |                                                                                                    |                   | 4.8526E+004          | 4.87                                                      |              |             |             |             |             |       |

WirginiaTech

### AEDT Reports: Flight Performance

• Review the departure and approach profiles modeled in AEDT

|            |                         |                        |                   |               |              |            |                                |                              | DCD_study @ (loca   | ij/sqiexpress - P        |                      |                  |                                         |                          |             |
|------------|-------------------------|------------------------|-------------------|---------------|--------------|------------|--------------------------------|------------------------------|---------------------|--------------------------|----------------------|------------------|-----------------------------------------|--------------------------|-------------|
| Study      | Metric Results          | Operations             | Equipment         | Airports      | Definitions  | Enviror    | nmental Justice                |                              |                     |                          |                      |                  |                                         |                          |             |
| 7          |                         | Dele                   | ete Run *         | Reset         | 📽 🗟 Impo     | rt         | Flight Performance             | Ground Emission              | Detail 👖 Impact     | Set Report               | 💹 Aggregated VAL     | E Report         |                                         |                          |             |
| Map        | Reports Define          | Сору                   | Stop              | 🚺 Run All     | Comb         | bine       | Main Emissions and Fuel        | Moise                        | Popula Popula       | tion Exposure            | 🛪 Fleet Mix Report   |                  |                                         |                          |             |
|            |                         |                        | - Stop            | 😭 Reset All   | 💱 🕃 Expor    | rt         | Speciated Organic Gases        | k Emissions Disper           | ion 🕺 VALE R        | eport                    | 🗾 Legacy Flight Re   | port             |                                         |                          |             |
| D          | isplay                  | Metric                 | Result Actions    |               | Noise Metric | Results    |                                |                              | View Reports        |                          |                      |                  |                                         |                          |             |
| Metric     | Results                 |                        |                   |               |              | <u>а</u> [ | Elight Performance Repo        | rt 1                         |                     |                          |                      |                  |                                         |                          |             |
| $\bigcirc$ | Drag a column header an | d drop it here to grou | up by that column |               |              |            | Flight Operations Flight Segme | ents                         |                     |                          |                      |                  |                                         |                          |             |
| sum        | D 🟹 State 🟹 Me          | etric 🗑 Type 🗑         | Receptor Set      | Annualizatio  | on 🕅 Name    |            |                                |                              |                     |                          |                      |                  |                                         |                          |             |
| Colu       | 1 🥥 DN                  | IL Noise               | BCBReceptorSe     | t MyOpsGrou   | p DNLMet     | tric       | Drag a column header and drop  | p it here to group by that o | lumn                |                          |                      |                  |                                         |                          |             |
| oose       |                         |                        |                   |               |              |            | User ID 🕅 Operat               | ion ID                       | Track T             | Aircraft Code            | Aircraft Type 🕅      | Operation Type 🕅 | Operation Count $\overline{\mathbb{V}}$ | Flight Trajectory Type 🕅 | Profile Nam |
| Ch         |                         |                        |                   |               |              |            | Dep31_onTrack1 2               | 100001                       | DEP1_31_Tracks1     | CNA560XL                 | Fixed Wing           | Departure        | 10                                      | Procedural               | STANDARD    |
|            |                         |                        | _                 |               |              |            | Arrival_31_jet 1               | 100000                       | DEFAULT_31_A        | CNA560XL                 | Fixed Wing           | Arrival          | 10                                      | Procedural               | STANDARD    |
| S          | elect                   | the                    | rac               |               |              |            | 0                              |                              |                     |                          |                      |                  |                                         |                          |             |
|            |                         |                        |                   |               |              |            |                                |                              |                     |                          |                      |                  |                                         |                          |             |
|            |                         |                        |                   |               |              |            |                                |                              |                     |                          |                      |                  |                                         |                          |             |
|            |                         |                        |                   |               |              |            |                                | C                            |                     | •                        |                      |                  |                                         |                          |             |
|            |                         |                        |                   |               |              |            |                                | Cur                          | nulat               | lve                      | grou                 | na tr            | аск                                     |                          |             |
|            |                         |                        |                   |               |              |            |                                |                              |                     |                          | •                    |                  |                                         |                          |             |
|            |                         |                        |                   |               |              |            |                                | artiu                        | o tr                | ack                      | for (                | <b>A</b> ccn     | 2560                                    |                          |             |
|            |                         |                        |                   |               |              |            |                                | Jai cui                      |                     | ack                      |                      | -63211           |                                         |                          |             |
|            |                         |                        |                   |               |              |            |                                |                              |                     |                          |                      |                  |                                         |                          |             |
| 1          | of 1 item(s) shown. 1   | 1 item(s) selected     |                   |               | X            | ŋ          | 4                              |                              |                     |                          |                      |                  |                                         |                          | ×           |
| Dotai      | le Aircraft Oporatio    | one Tracks             |                   |               |              |            | 2 of 2 item(s) shown. 1 iter   | n(s) selected.               |                     |                          |                      |                  |                                         |                          |             |
| Deta       | A-7                     |                        |                   |               |              |            |                                |                              |                     |                          |                      |                  |                                         |                          | - 100001    |
|            | ieneral                 |                        |                   |               |              |            | 9000 -                         |                              |                     |                          |                      |                  |                                         |                          | 100001      |
| l l        | Metric Result ID        |                        | 1                 |               |              |            | 8000 -                         |                              |                     |                          |                      |                  |                                         |                          |             |
| 1          | Metric                  |                        | DNL               |               |              |            |                                |                              |                     |                          |                      |                  |                                         |                          |             |
| 1          | Гуре                    |                        | Noise             |               |              | -          | 문 5000 -<br>번 5000 -           |                              |                     |                          |                      |                  |                                         |                          |             |
| f          | Receptor Set            |                        | BCBRecep          | otorSet       |              |            |                                |                              |                     |                          |                      |                  |                                         |                          |             |
| I          | Annualization           |                        | MyOpsGro          | oup           |              | -          | - 0000 -                       |                              |                     |                          |                      |                  |                                         |                          |             |
| 1          | Vame                    |                        | DNLMetri          | c_BCB         |              |            | 2000 - 1000 -                  |                              |                     |                          |                      |                  |                                         |                          |             |
| (          | Description             |                        |                   |               |              |            | 0                              |                              |                     |                          |                      |                  |                                         |                          |             |
| F          | Run Start Time          |                        | 4/1/2024          | 7:30:10 AM    |              |            | -1000 - 1200                   | 0 36000                      | E 4000              | 72000                    | 00000 1000           | 126000           | 144000                                  | 162000 180000            |             |
| F          | Run End Time            |                        | 4/1/2024          | 7:30:13 AM    |              |            | 0 1800                         | 0 30000                      | 54000               | 72000<br>Cumulative Grou | nd Track Distance (F | eet]             | 144000                                  | 102000 180000            |             |
| F          | Run Status              |                        | Complete          | d 1 of 1 case |              |            | - Axis Setting                 |                              |                     |                          |                      | -7294-           |                                         |                          |             |
| (          | Operation Time          |                        | 4/1/2024          | 12:00:00 AM   |              |            | X axis: Cumulative Ground      | Track Distance 🔹             | Y axis: Altitude Al | E                        |                      |                  |                                         |                          |             |
| ſ          | Duration                |                        | 1d 00h            |               |              |            | X unit: Feet                   | -                            | Y unit: Feet        |                          | *                    |                  |                                         |                          |             |
|            |                         | Date:                  | 0.024             |               |              |            |                                |                              |                     |                          |                      |                  |                                         |                          | 1           |

Virginia Tech - Air Transportation Systems Laboratory

III Virginia Tech

#### AEDT Reports: Flight Performance • Approach profile for Cessna 560XL

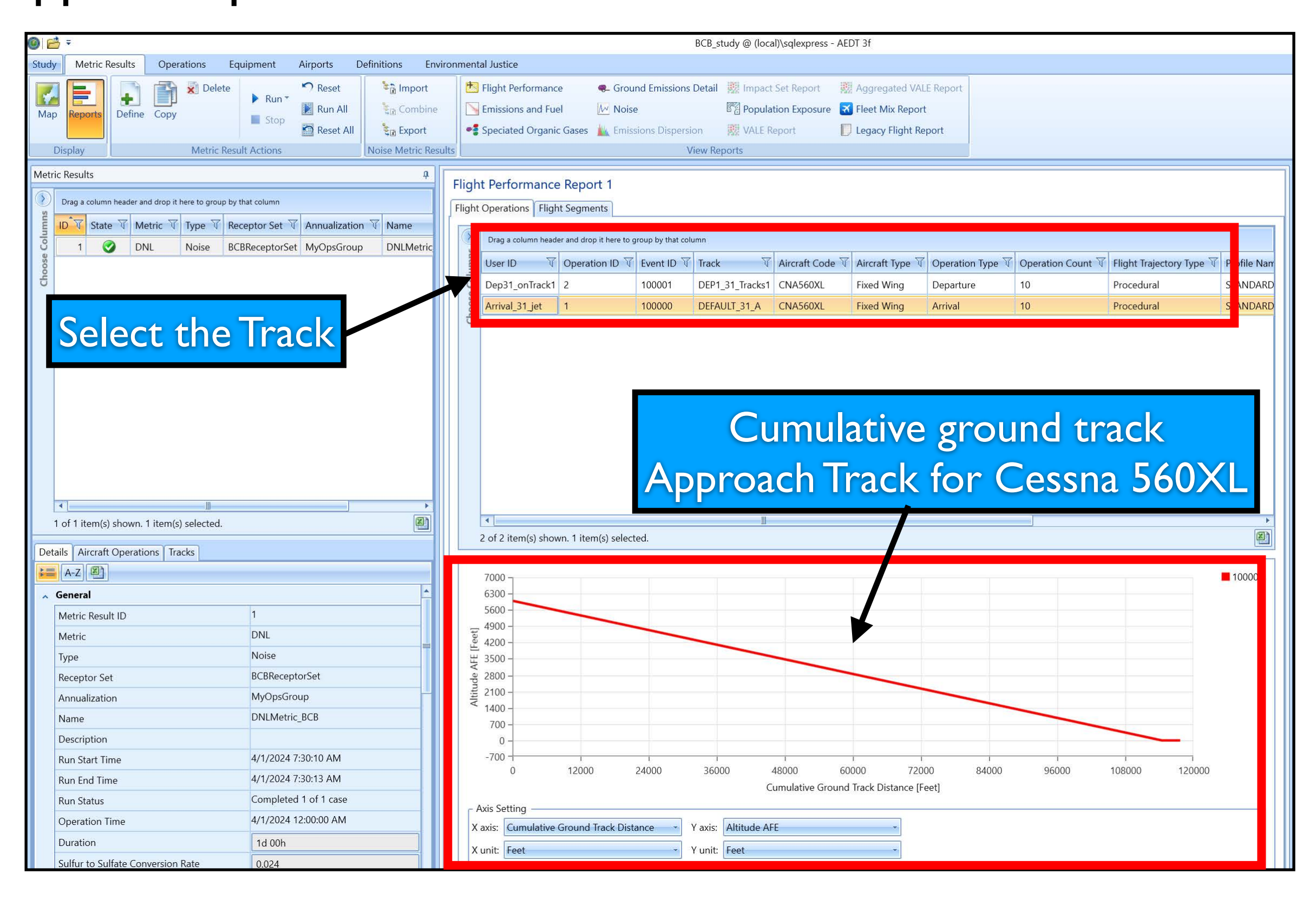

Virginia Tech - Air Transportation Systems Laboratory

UrginiaTech

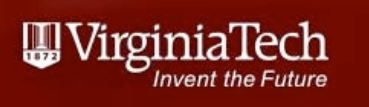

## AEDT Reports: Noise Exposure Report

- Detailed report of noise metric at each receptor
- 40,000 receptors in our simple BCB analysis
- DNL reported at each receptor

#### Cumulative ground track Approach Track for Cessna 560XL

| Ø ≥                                                                                                    | BCB_study @ (local)\sqlexpress - AEDT 3f                                                                                                    | - O X                       |
|----------------------------------------------------------------------------------------------------|----------------------------------------------------------------------------------------------------|-----------------------------|
| Study Metric Results Operations Equipment Airports Definitions Environ                                                                                                    | mental Justice                                                                                                    | A .                         |
| Map     Peports     Peine     Pelete     Pelete |                                                                                                    |                             |
| Metric Results 4                                                                                                    | loise Exposure Report 1                                                                                                    | Browse Open Reports         |
|                                                                                                    | 🕐 Noise Result Index 🔻 Latitude (deg) 🟹 Longitude (deg) 🟹 Elevation MSL (ft) 🟹 Noise Level (dB) 🟹 Metric Type 🟹 Metric Name 🟹 Receptor ID 🟹 Receptor Name 🟹 Rec | Emissions Report 1          |
| ID V State V Metric V Type V Receptor Set V Annualization V Name                                                                                                    | 1 37.12632180.515773 21325.44 Exposure DNL 1 BCB_receptor 1                                                                                                    | Elight Performance Report 1 |
| U 1 O DNL Noise BCBReceptorSet MyOpsGroup DNLMetric                                                                                                    | 2 37.126322 -80.514731 2132 -5.32 Exposure DNL 1 BCB_receptor 1                                                                                                 | Noise Exposure Report 1     |
| 0010                                                                                                    | 3 37.126323 -80.513689 2132 -5.21 Exposure DNL 1 BCB_receptor 1                                                                                                 |                             |
|                                                                                                    | 5 4 37.126324 -80.512647 2132 -5.09 Exposure DNL 1 BCB_receptor 1                                                                                               |                             |
|                                                                                                    | 5 37.126325 -80.511605 2132 -4.98 Exposure DNL 1 BCB_receptor 1                                                                                                 |                             |
|                                                                                                    | 6 37.126326 -80.510563 2132 -4.87 Exposure DNL 1 BCB_receptor 1                                                                                                 |                             |
|                                                                                                    | 7 37.126326 -80.509521 2132 -4.75 Exposure DNL 1 BCB_receptor 1                                                                                                 |                             |
|                                                                                                    | 8 37.126327 -80.508479 2132 -4.64 Exposure DNL 1 BCB_receptor 1                                                                                                 |                             |
|                                                                                                    | 9 37.126328 -80.507437 2132 -4.53 Exposure DNL 1 BCB_receptor 1                                                                                                 |                             |
|                                                                                                    | 10 37.126329 -80.506394 2132 -4.42 Exposure DNL 1 BCB_receptor 1                                                                                                |                             |
|                                                                                                    | 11 37.12633080.505352 21324.30 Exposure DNL 1 BCB_receptor 1                                                                                                    |                             |
|                                                                                                    | 12 37.126331 -80.504310 2132 -4.19 Exposure DNL 1 BCB receptor 1                                                                                                |                             |
|                                                                                                    | 13 37.126331 -80.503268 2132 -4.08 Exposure DNL 1 BCB receptor 1                                                                                                |                             |
|                                                                                                    | 14 37,126332 -80,502226 2132 -3,97 Exposure DNL 1 BCB receptor 1                                                                                                |                             |
| 1 of 1 item(s) shown. 1 item(s) selected.                                                                                                    | 15 37,126333 -80.501184 2132 -3.88 Exposure DNL 1 BCB recentor 1                                                                                                |                             |
| Details Aircraft Operations Tracks                                                                                                    |                                                                                                    |                             |

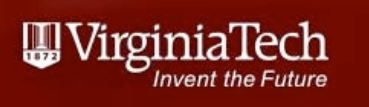

## AEDT Reports: Noise Exposure Report

- Detailed report of noise metric at each receptor
- 40,000 receptors in our simple BCB analysis
- DNL reported at each receptor

#### Cumulative ground track Approach Track for Cessna 560XL

| -     |                                       |                 |                    |                |                                                               |                                     |            |                                                                 |                                                                   |                                               |                                                |                                                                       |               |               |               |               |       |   |          |                             |     |   |
|-------|---------------------------------------|-----------------|--------------------|----------------|---------------------------------------------------------------|-------------------------------------|------------|-----------------------------------------------------------------|-------------------------------------------------------------------|-----------------------------------------------|------------------------------------------------|-----------------------------------------------------------------------|---------------|---------------|---------------|---------------|-------|---|----------|-----------------------------|-----|---|
| 0     | ÷                                     |                 |                    |                |                                                               |                                     |            |                                                                 |                                                                   | BCB_study @                                   | (local)\sqlexpress - A                         | AEDT 3f                                                               |               |               |               |               |       |   |          |                             | - 0 | × |
| Study | Metric Re                             | esults O        | perations          | Equipment      | Airports De                                                   | finitions Envir                     | onmen      | tal Justice                                                     |                                                                   |                                               |                                                |                                                                       |               |               |               |               |       |   |          |                             |     | ~ |
| Maj   | Reports                               | Define Co       | Deleta             | e Run *        | <ul> <li>Reset</li> <li>Run All</li> <li>Reset All</li> </ul> | ت Import<br>کی Combine<br>کی Export |            | Flight Performance<br>Emissions and Fuel<br>Speciated Organic C | <ul> <li>Ground Em</li> <li>Moise</li> <li>Emissions I</li> </ul> | issions Detail 👷 Ir<br>양곱 P<br>Dispersion 🙀 V | npact Set Report ppulation Exposure ALE Report | Aggregated VALE         Fleet Mix Report         Legacy Flight Report | Report        |               |               |               |       |   |          |                             |     |   |
| Motr  | c Poculto                             |                 | menteri            |                |                                                               | 0                                   |            |                                                                 |                                                                   | Activities and a second                       |                                                |                                                                       |               |               |               |               |       |   | rowco (  | Open Paparts                |     |   |
| Met   | c Results                             |                 |                    |                |                                                               | +                                   | Nois       | se Exposure Rep                                                 | ort 1                                                             |                                               |                                                |                                                                       |               |               |               |               |       | D | Status 7 | T Report type:              |     | 4 |
| sn 🔊  | Drag a column                         | header and drop | p it here to group | by that column | 1                                                             |                                     | $\bigcirc$ | Noise Result Index                                              | 🕅 Latitude (deg) 🕅                                                | Longitude (deg) 🟹                             | Elevation MSL (ft) V                           | Noise Level (dB) 🔻                                                    | Metric Type 🕅 | Metric Name 🕅 | Receptor ID 🕅 | Receptor Name | T Rec |   |          | Emissions Report 1          |     |   |
| Inmi  | ID 🕅 State                            | Metric          | Type T             | Receptor Set V | Annualization                                                 | V Name                              | sumi       |                                                                 | 1 37.126321                                                       | -80.515773                                    | 2132                                           | -5.44                                                                 | Exposure      | DNL           | 1             | BCB_receptor  | 1     |   | ø        | Elight Performance Report 1 |     |   |
| se Co | 1 🔮                                   | DNL             | Noise              | BCBReceptorSet | t MyOpsGroup                                                  | DNLMetric                           | Colt       |                                                                 | 2 37.126322                                                       | -80.514731                                    | 2132                                           | -5.32                                                                 | Exposure      | DNL           | 1             | BCB_receptor  | 1     |   | Ø        | Noise Exposure Report 1     |     |   |
| Choo  |                                       |                 |                    |                |                                                               |                                     | loose      |                                                                 | 3 37.126323                                                       | -80.513689                                    | 2132                                           | -5.21                                                                 | Exposure      | DNL           | 1             | BCB_receptor  | 1     |   |          |                             |     |   |
|       |                                       |                 |                    |                |                                                               |                                     | 5          |                                                                 | 4 37.126324                                                       | -80.512647                                    | 2132                                           | -5.09                                                                 | Exposure      | DNL           | 1             | BCB_receptor  | 1     |   |          |                             |     |   |
|       |                                       |                 |                    |                |                                                               |                                     |            |                                                                 | 5 37.126325                                                       | -80.511605                                    | 2132                                           | -4.98                                                                 | Exposure      | DNL           | 1             | BCB_receptor  | 1     |   |          |                             |     |   |
|       |                                       |                 |                    |                |                                                               |                                     |            |                                                                 | 6 37.126326                                                       | -80.510563                                    | 2132                                           | -4.87                                                                 | Exposure      | DNL           | 1             | BCB_receptor  | 1     |   |          |                             |     |   |
|       |                                       |                 |                    |                |                                                               |                                     |            | 1                                                               | 7 37.126326                                                       | -80.509521                                    | 2132                                           | -4.75                                                                 | Exposure      | DNL           | 1             | BCB_receptor  | 1     |   |          |                             |     |   |
|       |                                       |                 |                    |                |                                                               |                                     |            |                                                                 | 8 37.126327                                                       | -80.508479                                    | 2132                                           | -4.64                                                                 | Exposure      | DNL           | 1             | BCB_receptor  | 1     |   |          |                             |     |   |
|       |                                       |                 |                    |                |                                                               |                                     |            |                                                                 | 9 37.126328                                                       | -80.507437                                    | 2132                                           | -4.53                                                                 | Exposure      | DNL           | 1             | BCB_receptor  | 1     |   |          |                             |     |   |
|       |                                       |                 |                    |                |                                                               |                                     |            | 1                                                               | 0 37.126329                                                       | -80.506394                                    | 2132                                           | -4.42                                                                 | Exposure      | DNL           | 1             | BCB_receptor  | 1     |   |          |                             |     |   |
|       |                                       |                 |                    |                |                                                               |                                     |            | 1                                                               | 1 37.126330                                                       | -80.505352                                    | 2132                                           | -4.30                                                                 | Exposure      | DNL           | 1             | BCB_receptor  | 1     |   |          |                             |     |   |
|       |                                       |                 |                    |                |                                                               |                                     |            | 1                                                               | 2 37.126331                                                       | -80.504310                                    | 2132                                           | -4.19                                                                 | Exposure      | DNL           | 1             | BCB_receptor  | 1     |   |          |                             |     |   |
|       |                                       |                 |                    |                |                                                               |                                     |            | 1                                                               | 3 37.126331                                                       | -80.503268                                    | 2132                                           | -4.08                                                                 | Exposure      | DNL           | 1             | BCB_receptor  | 1     |   |          |                             |     |   |
|       | • • • • • • • • • • • • • • • • • • • |                 |                    |                |                                                               | (SI)                                |            | 1                                                               | 4 37.126332                                                       | -80.502226                                    | 2132                                           | -3.97                                                                 | Exposure      | DNL           | 1             | BCB_receptor  | 1     |   |          |                             |     |   |
|       | of 1 item(s)                          | snown. 1 iter   | n(s) selected.     |                |                                                               |                                     |            | 1                                                               | 5 37.126333                                                       | -80.501184                                    | 2132                                           | -3.88                                                                 | Exposure      | DNL           | 1             | BCB_receptor  | 1     |   |          |                             |     |   |
| Det   | ails Aircraft                         | Operations (    | Tracks             |                |                                                               |                                     |            |                                                                 | 0 07400004                                                        | 00 5004 40                                    | 0400                                           | 2.70                                                                  | F             | DAU           |               | 0.00          |       |   |          |                             |     |   |

## AEDT Reports: Noise Exposure Map

- Detailed report of noise metric at each receptor
  40,000 receptors in our simple BCB analysis
- DNL reported at each receptor

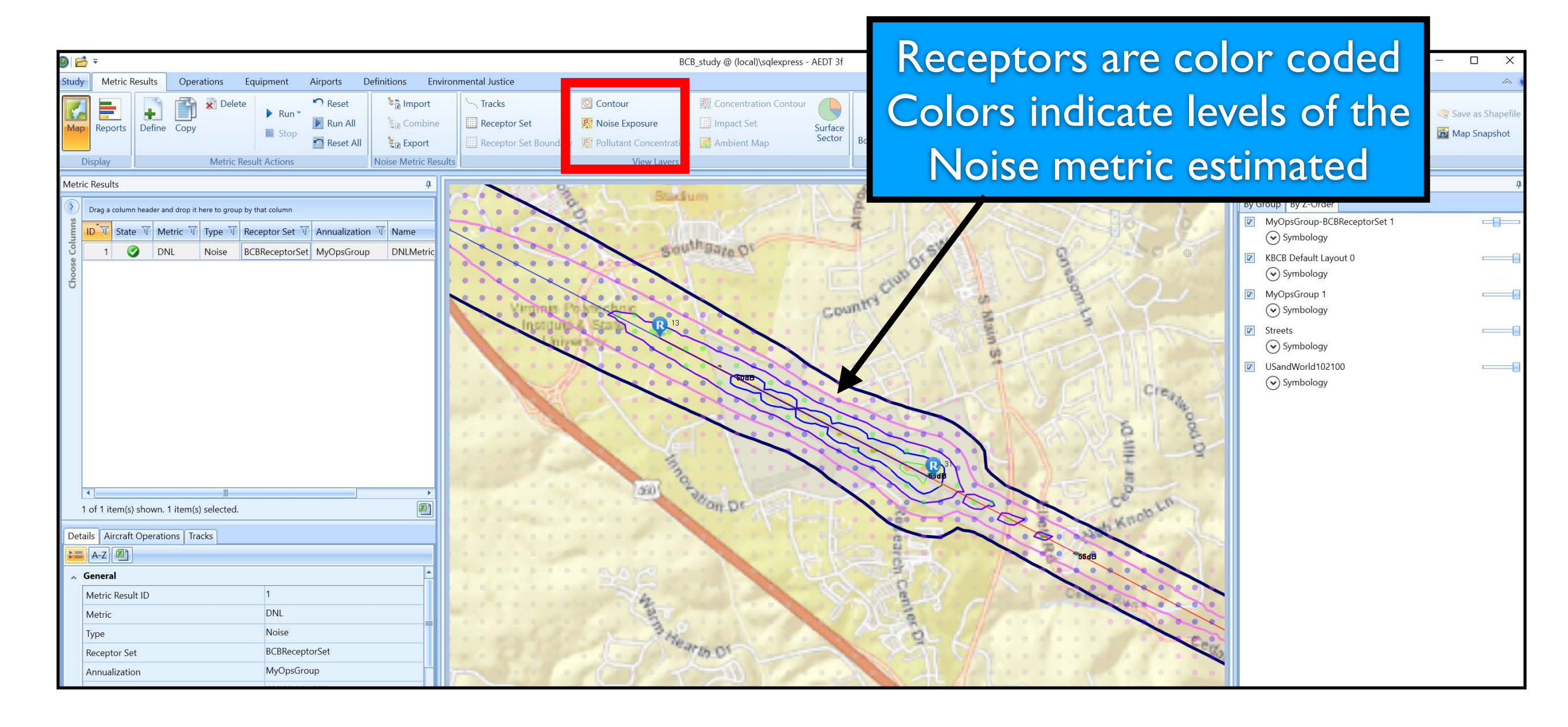

III Virginia Tech

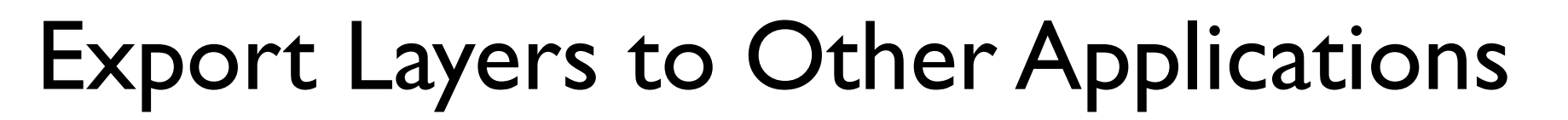

- Layers generated by AEDT can be exported in shape file format to other applications
- Select the layer and right-click to show the properties and export options

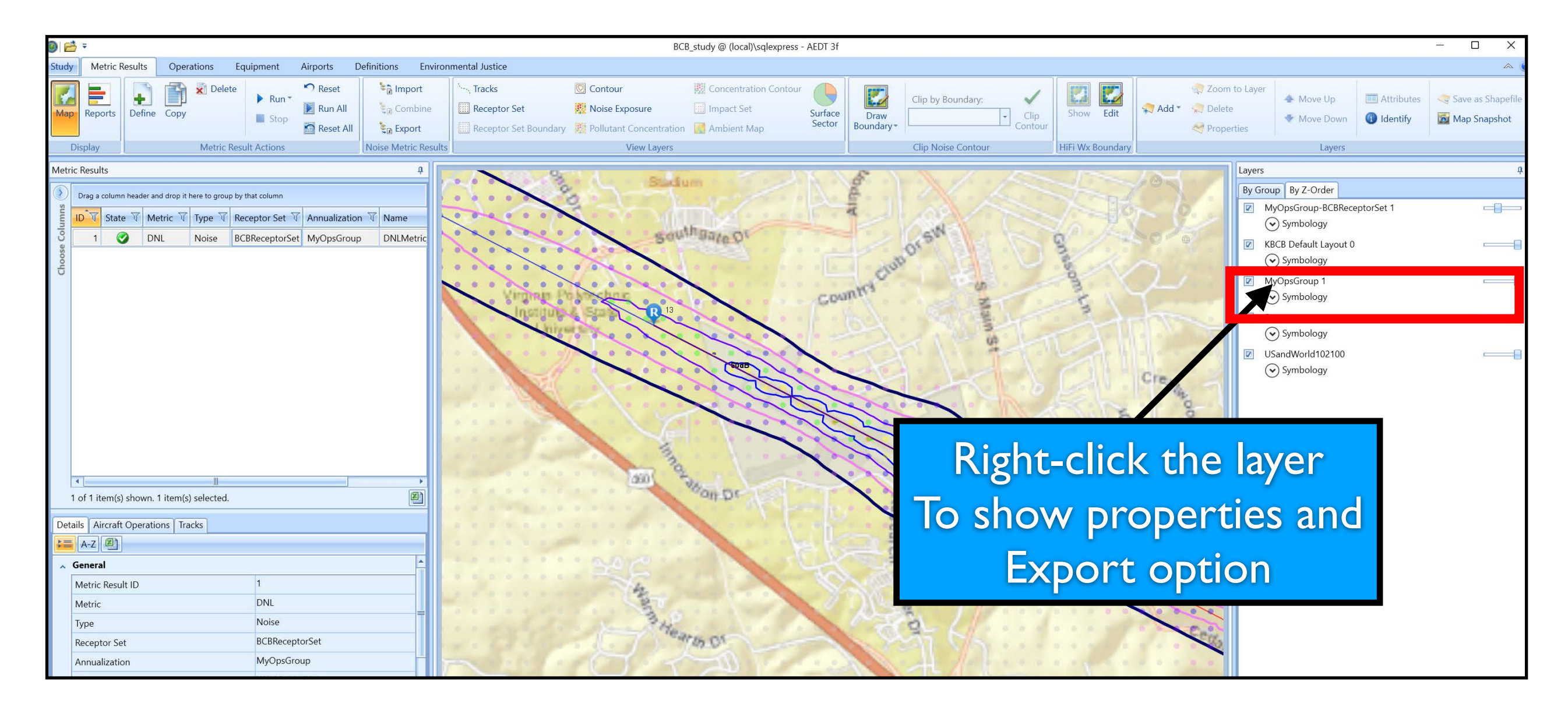

🛄 Virginia lech

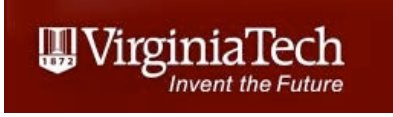

## Using GIS Software to Manipulate AEDT Layers

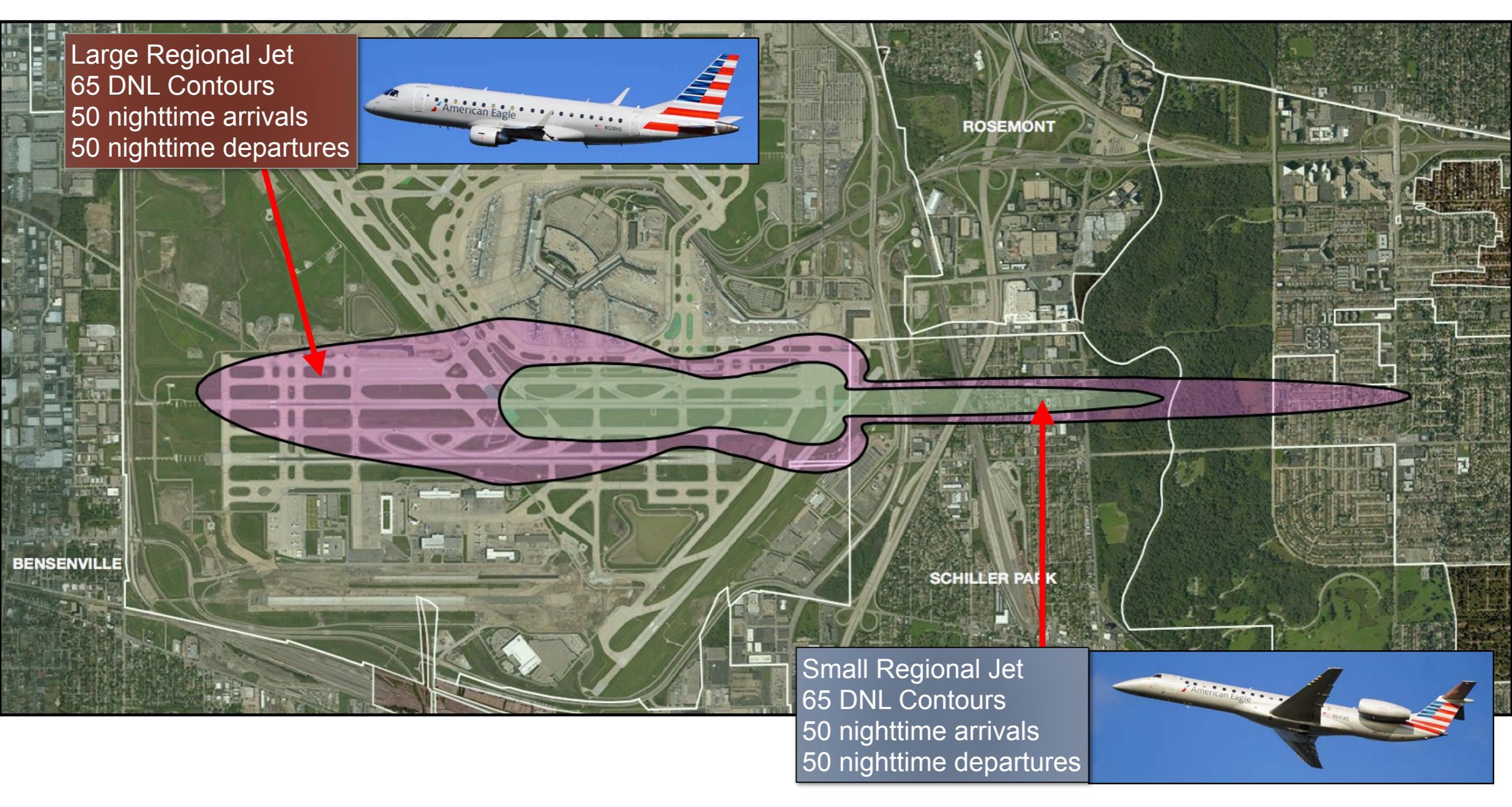

#### Exported shapefiles in Cartographica

Virginia Tech - Air Transportation Systems Laboratory

# Next Steps

- Add details to the airport
  - Taxiways
  - Ground service equipment
  - Other noise sources

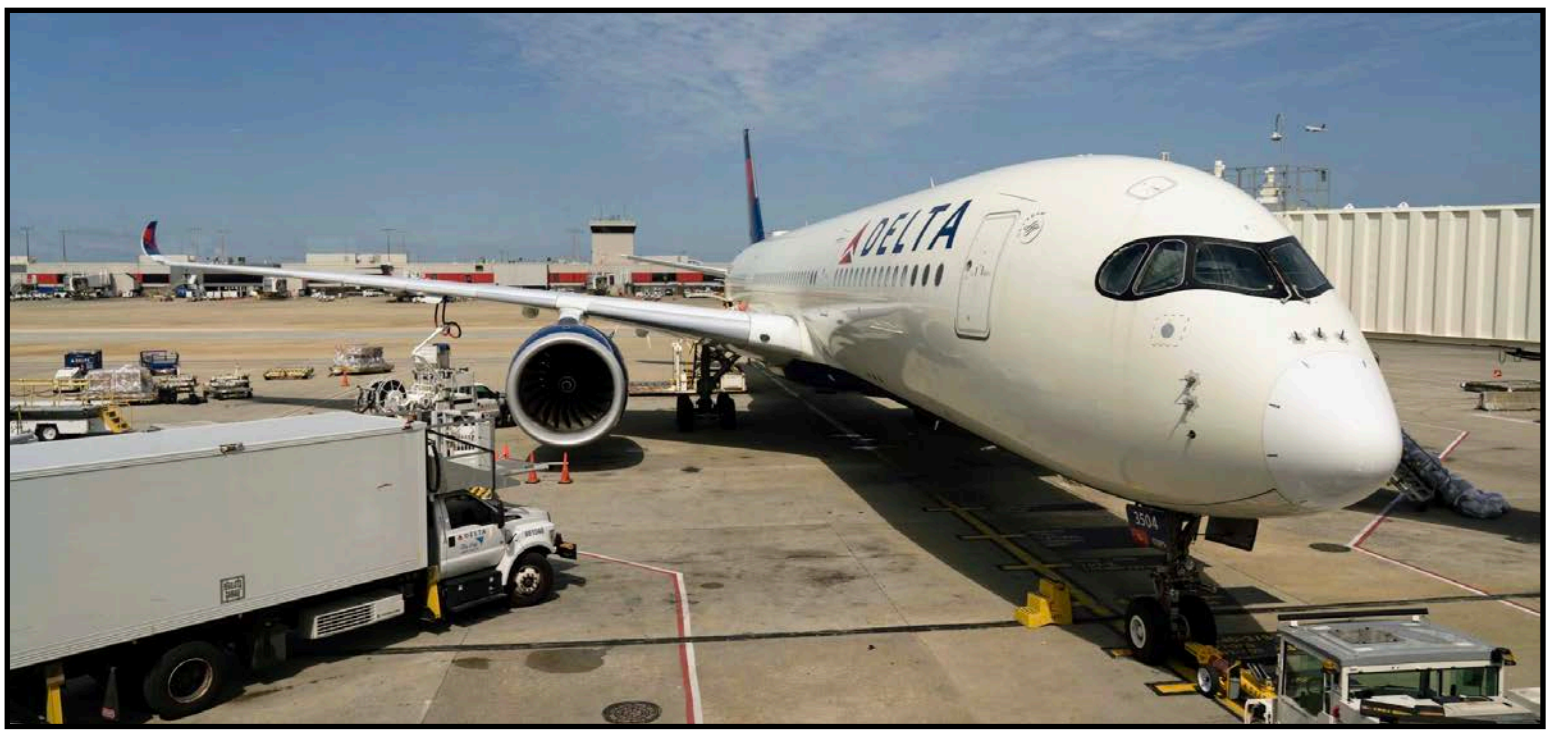

- Predict population affected by each contour level
- Predict noise levels at discrete points in the community
  - Churches
  - Schools
  - Hospitals